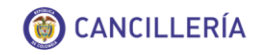

# Guía de Usuario: Solicitar Visa en línea

Fecha última actualización 29/10/2018

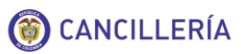

| 1. Procedimiento General                                  | 3  |
|-----------------------------------------------------------|----|
| 1.1. Solicitud de Visa Online Individual                  | 3  |
| 1.2. Liquidación de Estudio de Visa                       | 20 |
| 1.2.1. Solicitud Exenta del Pago de Estudio               | 20 |
| 1.2.2. Solicitud que Requiere el Pago del Estudio         | 21 |
| 1.3. Modificación de Solicitud de Visa en Línea           | 26 |
| 1.4. Solicitud de Visa Online en Grupo                    | 28 |
| 1.5. Conceptos de la Solicitud de Visa                    | 34 |
| 1.5.1. Solicitud de Visa con Requerimiento de Información | 34 |
| 1.5.2. Solicitud de Visa Inadmitida                       | 35 |
| 1.5.3. Solicitud de Visa Negada                           | 36 |
| 1.5.4. Solicitud de Visa Aprobada                         | 37 |
| 1.5.5. Solicitud de Visa Publicada                        | 38 |
| 2. Otros Procedimientos                                   | 39 |
| 2.1. Descripción de Tipos de Visas                        | 39 |

# 1. Procedimiento General

El trámite de visa inicia con la creación de la solicitud, donde se especifica el tipo de visa solicitada y la información del solicitante, continúa con el pago del estudio de la solicitud

# 1.1. Solicitud de Visa Online Individual

| Acciones del usuario                                                                                                    | Resultados del sistema                                                                                                    |
|----------------------------------------------------------------------------------------------------|----------------------------------------------------------------------------------------------------|
| <ol> <li>Ingrese al formulario de solicitud con la <u>url.</u></li> <li>Antes de continuar, revise los requisitos para este trámite→</li> </ol> | <ul> <li>Solicitar Visa</li> <li>Campos Obligatorios</li> <li>I and obligatorios y diligencie la información que se solicita sin errores tipográficos o de digitación. Cualquier imprecisión o equivocación en la información que suministre en este formulario, puede dar lugar a la inadmisión de la solicitud sin reembolso de valores pagados. El diligenciamiento de un pasaporte errado es causa de inadmisión.</li> <li>Debe disponer de al menos 15 minutos para realizar su solicitud en línea.</li> <li>Si ya había realizado su solicitud en línea y tiene el número de solicitud, puede actualizar su información ingresando la información requerida. Si no recuerda su número de solicitud contacte a Centro de Atención al Ciudadano +57 (1) 3826999 - Número gratuito nacional: 01 8000 938 000.</li> <li>Para iniciar este proceso de solicitud en línea debe disponer de una foto de 3x4cm en formato JPG de máximo 300 KB y los documentos requisito en formato PDF de máximo 3 MB para todos los documentos.</li> </ul> |

- 2. Registre su información personal en las secciones Datos de Documento y Datos Personales.
- No registre información en la sección Datos Solicitud. Esta sección se utiliza para cambiar la información de una solicitud que ya ha sido creada y requiere correcciones.
- Finalmente realice la validación de seguridad "No soy un robot", que plantea un reto sencillo de resolver.
- Cuando se active el indicador de validación exitosa, seleccione **Continuar.**

| Número de Pasaporte                      | Nacionalidad         |
|------------------------------------------|----------------------|
|                                          | Seleccione           |
| Datos Personales                         |                      |
| Primer Nombre *                          | Segundo Nombre       |
| Primer Apellido *                        | Segundo Apellido     |
| Fecha de Nacimiento *                    | País Nacimiento *    |
| dd/mm/yyyy                               | Seleccione           |
| Datos Solicitud                          |                      |
| Número de registro de solicitud          |                      |
| No soy un robot<br>reC<br>Privacidad - C | APTCHA<br>andiciones |
|                                          |                      |

## 3. Sección Solicitud

• En el campo "Solicitud de" seleccione:

**Visa:** solicitud de visa por primera vez. **Traspaso:** la visa se traspasa a otro pasaporte por deterioro, cambio o pérdida del pasaporte.

- En el tipo de visa, seleccione al tipo al que está aplicando, revise el <u>link</u> <u>indicado</u> para seleccionar la correcta.
- Actividad de la visa, seleccione la labor que desempeñará en su estadía en Colombia.
- En el "*Tipo de Solicitud*" seleccione:

**Individual:** si aplicará a la visa de forma individual.

**Grupo Familiar:** si se presenta como titular de la visa e incluirá beneficiarios en su solicitud.

• En el *"Tipo de Solicitante"* seleccione:

**Titular:** si los datos de la solicitud corresponden al titular de la visa

En la solicitud de visa por grupo familiar se recomienda registrar primero la solicitud para el titular y luego la de los beneficiarios.

|                                                                                                    |                                                                                                    | *Campos Obligato                                                     |
|----------------------------------------------------------------------------------------------------|----------------------------------------------------------------------------------------------------|----------------------------------------------------------------------|
| Solicitud Solicitante Visa Otros Sopor                                                                                                    | rtes Confirmación                                                                                                    |                                                                      |
| Solicitud                                                                                                    |                                                                                                    |                                                                      |
| Número de Pasaporte *                                                                                                    | Nacionalidad *                                                                                                    |                                                                      |
| MN83039                                                                                                    | ARGENTINA                                                                                                    | ~                                                                    |
|                                                                                                    | ARG                                                                                                    |                                                                      |
| Si no conoce el tipo de v<br>Ministerio de Relaciones Exterior                                                                                                    | visa o traspaso que requiere para ingres<br>res.                                                                                                    | sar a Colombia, por favor remítase a la página del                   |
| Si no conoce el tipo de v     Ministerio de Relaciones Exterior                                                                                                    | visa o traspaso que requiere para ingres<br>res.                                                                                                    | sar a Colombia, por favor remítase a la página del                   |
| Si no conoce el tipo de v     Ministerio de Relaciones Exterio      Solicitud de *      VISA                                                                                    | visa o traspaso que requiere para ingres<br>res.                                                                                                    | sar a Colombia, por favor remítase a la página del                   |
| Si no conoce el tipo de v     Ministerio de Relaciones Exterio  olicitud de *  VISA  ipo Visa *                                                                                 | visa o traspaso que requiere para ingres<br>res.<br>Actividad de la Visa *                                                                                   | sar a Colombia, por favor remítase a la página del                   |
| Si no conoce el tipo de v     Ministerio de Relaciones Exterior      VISA      Tipo Visa *      MIGRANTE (M)                                                                    | <ul> <li>visa o traspaso que requiere para ingres<br/>res.</li> <li>Actividad de la Visa *</li> <li>SOCIO / PROPIETARIO</li> </ul>                           | sar a Colombia, por favor remítase a la página del<br>✔              |
| Si no conoce el tipo de v<br>Ministerio de Relaciones Exterior<br>Solicitud de *<br>VISA<br>Tipo Visa *<br>MIGRANTE (M)<br>Tipo Solicitud                                       | <ul> <li>visa o traspaso que requiere para ingres<br/>res.</li> <li>Actividad de la Visa *</li> <li>SOCIO / PROPIETARIO<br/>Tipo de Solicitante *</li> </ul> | sar a Colombia, por favor remítase a la página del<br>Tramitada por* |
| Si no conoce el tipo de v<br>Ministerio de Relaciones Exterior<br>iolicitud de *<br>VISA<br><sup>1</sup> ipo Visa *<br>MIGRANTE (M)<br><sup>1</sup> ipo Solicitud<br>INDIVIDUAL | visa o traspaso que requiere para ingres res.  Actividad de la Visa *  SOCIO / PROPIETARIO  Tipo de Solicitante *  TITULAR PRINCIPAL                         | sar a Colombia, por favor remítase a la página del                   |

| -  |                                                                                                    |                      |                        |                |                             |   |
|----|----------------------------------------------------------------------------------------------------|----------------------|------------------------|----------------|-----------------------------|---|
|    | <b>Beneficiario:</b> si los datos de la solicitud corresponden a los de un beneficiario de una solicitud de visa.          |                      |                        |                |                             |   |
| •  | Tramitada por, indique quien está gestionando la solicitud de visa.                                                        |                      |                        |                |                             |   |
| 4. | Si la solicitud es de un <b>Beneficiario</b> ,<br>se activa un botón para consultar la<br>información del <b>Titular</b> . | Solicitud de *       | 、<br>、                 |                |                             |   |
|    |                                                                                                    | VISA 🗸               |                        |                |                             |   |
|    |                                                                                                    | Tipo Visa *          | Actividad de la Visa * |                |                             |   |
|    |                                                                                                    | MIGRANTE (M)         | SOCIO / PROPIETARI     | • •            |                             |   |
|    |                                                                                                    | Tipo Solicitud       | Tipo de Solicitante *  |                | Tramitada por *             |   |
|    |                                                                                                    | INDIVIDUAL 🗸         | TITULAR BENEFICIAI     | rio 🗸 🙆        | DIRECTAMENTE POR EXTRANJERO | ~ |
|    |                                                                                                    |                      |                        |                |                             |   |
| 5. | Al seleccionar , la aplicación<br>presentará una ventana solicitando<br>número de pasaporte y nacionalidad<br>del TITULAR. | Información Vis      | a del Titula           | ır             |                             |   |
| •  | Registre los datos solicitados y seleccione <b>Buscar.</b>                                                                 | Búsqueda del Titul   | ar                     |                |                             |   |
|    | Si la solicitud del titular va ha sido                                                                                     | Número de Pasaporte* |                        | Nacionalidad * |                             |   |
|    | tramitada se cargarán los datos<br>personales de forma automática, de lo<br>contrario deberá registrarlos                  |                      |                        | Seleccione     | ~                           |   |
|    | manualmente.                                                                                                    | Q Buscar             |                        |                |                             |   |

| () CANCILLERÍA |  |
|----------------|--|
|----------------|--|

| Información Visa de          | el Titular       | × . |
|------------------------------|------------------|-----|
| Búsqueda del Titular         |                  |     |
| Número de Pasaporte *        | Nacionalidad *   |     |
| CND12345                     | CANADA 🗸         |     |
| Q Buscar<br>Datos Personales |                  |     |
| Primer Nombre *              | Segundo Nombre   |     |
| ЈОНИ                         |                  |     |
|                              | Segundo Apollido |     |
| Primer Apellido ~            | Segundo Apenido  |     |

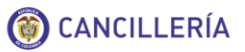

| <ul> <li>En la sección Datos de visa registre<br/>los datos de la visa del titular de la cuál<br/>es beneficiario.</li> </ul> | Datos de la Visa                                                                                                    |                     |                                            |
|----------------------------------------------------------------------------------------------------|----------------------------------------------------------------------------------------------------|---------------------|--------------------------------------------|
|                                                                                                    | Tipo Visa                                                                                                    |                     | Actividad de la Visa                       |
| <ul> <li>Finalmente seleccione Agregar para<br/>asociar la solicitud actual a la solicitud<br/>del titular</li> </ul>         | MIGRANTE (M)                                                                                                    | $\sim$              | SOCIO / PROPIETARIO                        |
|                                                                                                    | Fecha de Expedición *                                                                                                    |                     | Fecha de Expiración *                      |
|                                                                                                    | dd/mm/yyyy                                                                                                    |                     | dd/mm/yyyy                                 |
|                                                                                                    | Restricciones                                                                                                    |                     |                                            |
| Se presentará el mensaje de éxito<br>y continúa el registro de la solicitud→                                                  | Regresar Agregative Se registro la información de la construcción de la construcción de la constru | r<br>nación del TIT | ULAR de la solicitud de visa exitosamente. |

| ٠  | En el campo " <i>Tramitada por</i> " seleccione:                                                                    | Información Apoderado            |                       |                                                             |
|----|----------------------------------------------------------------------------------------------------|----------------------------------|-----------------------|-------------------------------------------------------------|
|    | Directamente por extraniero: quien                                                                                  | Tipo Documento *                 | Número de Documento * | Nacionalidad *                                              |
|    | registra la solicitud es el titular de la visa                                                                      | Seleccione                       | <                     | Seleccione V                                                |
|    | Apoderado: otra persona diferente al                                                                                |                                  |                       | Q         im           Para continuar consulte el ciudadano |
|    | titular que registra la solicitud en su<br>nombre. En este caso se registran los<br>datos personales del apoderado→ | Primer Nombre *                  | Segundo Nombre        |                                                             |
|    |                                                                                                    | Primer Apellido *                | Segundo Apellido      |                                                             |
|    |                                                                                                    | Empresa *                        | Dirección             | Teléfono                                                    |
|    |                                                                                                    |                                  |                       |                                                             |
|    |                                                                                                    | Correo Electrónico *             |                       |                                                             |
|    |                                                                                                    |                                  |                       | > Continuar                                                 |
| 6. | Sección Solicitante                                                                                                 |                                  |                       |                                                             |
|    |                                                                                                    | Solicitar Visa                   |                       | *Campos Obligatorios                                        |
| •  | En esta sección vienen precargados<br>los nombres del solicitante, complete<br>la información adicional de Sexo,    | Solicitud Solicitante Visa Otros | Soportes Confirmación |                                                             |
|    | Estado Civil y si tiene otra                                                                                        | Datos Personales                 |                       |                                                             |
|    |                                                                                                    | Primer Nombre *                  | Segundo Nombre        |                                                             |
|    |                                                                                                    | HEATHER                          |                       |                                                             |
|    |                                                                                                    | Primer Apellido *                | Segundo Apellido      |                                                             |
|    |                                                                                                    | SMITH                            | LACROIX               |                                                             |
|    |                                                                                                    | Sexo*                            | Estado Civil *        | ¿Tiene otra Nacionalidad? *                                 |
|    |                                                                                                    | Seleccione                       | ✓ Seleccione          | ✓ OSI ●No                                                   |
|    |                                                                                                    |                                  |                       |                                                             |

 Continúe con el registro de las secciones de Formación Académica, Datos de Nacimiento, Datos Último Domicilio.

En el campo de correo registre un correo al que tenga acceso comprobado ya que este es el medio de comunicación que le permite mantenerse actualizado del estado de su solicitud.

Seleccione Continuar.

| Nivel Académico *                                                                           | Área de Conocimiento *             | Subárea de Conocimiento *          |
|---------------------------------------------------------------------------------------------|------------------------------------|------------------------------------|
| Postgrado - Doctorado                                                                       | ✔ Matemáticas y Ciencias naturales | ✔ Biología, Microbiología y afines |
| Datos de Nacimiento                                                                         |                                    |                                    |
| Fecha de Nacimiento *                                                                       | País *                             |                                    |
| 01/10/2007                                                                                  | CANADA                             | •                                  |
| Datos Último Domicilio                                                                      |                                    |                                    |
| País *                                                                                      | Ciudad/Municipio *                 | Dirección *                        |
| COLOMBIA                                                                                    | ✓ BOGOTA, BOLIVAR ✓                | O CLL 123# 21-21                   |
| Teléfono                                                                                    |                                    |                                    |
| 5162000                                                                                     |                                    |                                    |
| ¿Tiene correo electrónico y desea recibi<br>sobre el estado de sus trámites? *<br>④ Si ○ No | r notificaciones                   |                                    |
| Correo Electrónico *                                                                        | Confirmación Correo Electrónico *  |                                    |
| correo@mail.com                                                                             | correo@mail.com                    |                                    |
| < Atrás                                                                                     |                                    | > Con                              |

## 7. Sección Visa

- Registre la sección de Información Laboral donde se especifica la labor que el solicitante realizará en Colombia.
- En la parte inferior responda verazmente las preguntas sobre su historial de solicitudes anteriores de visa colombiana.
- Algunas de las preguntas pueden ser contestadas de forma automática con la información que se tiene en el sistema.

| rmación                          | Solicitar Visa                                                                 |                                 | *Campos Obligat    | orios |
|----------------------------------|--------------------------------------------------------------------------------|---------------------------------|--------------------|-------|
| a la labor<br>en                 | Solicitud Solicitante Visa Otros                                               | Soportes Confirmación           |                    |       |
|                                  | Información Laboral                                                            |                                 |                    |       |
| a<br>Sobro su                    | Ocupación en Colombia *                                                        | Nombre del Titular de la Visa * | Institución *      |       |
| riores de                        | Estudiante                                                                     | V JOHN SMITH ADAMS              | COLEGIO MONTESSORI |       |
| ueden ser<br>mática con<br>en el | Solicitudes Anteriores<br>¿Ha tenido visa colombiana?*<br>Si • No              |                                 |                    |       |
|                                  | ¿Le ha sido negada alguna<br>solicitud de visa<br>anteriormente?*<br>○ Si ● No |                                 |                    |       |
|                                  | ¿Le ha sido<br>cancelada/inadmitida alguna<br>visa?*<br>○ Si ● No              |                                 |                    |       |
|                                  | < Atrás                                                                        |                                 | > Continu          | ar    |

Γ

| • | En la sección <b>Información Laboral</b> ,<br>se visualizarán diferentes campos<br>según el tipo de visa seleccionada.                                           | Los tipos de visas no incluidos en la ta<br><b>Nombre del Cam</b><br>Profesión<br>Actividad u ocupación<br>Descripción de actividad u ocupación<br>Entidad / Familia / Inversión                                                                                                    | ıbla anterior, en la se                            | Ección Información Labora<br>Título de la profesión del sol<br>Listado de la actividad a des<br>Breve descripción de la acti<br>Según el caso, nombre de<br>inversión. | I presentan los campos:<br>Descripción<br>licitante<br>sempeñar por el solicitante en Colombia<br>vidad a desempeñar<br>la entidad o apellidos de la familia o tipo de |
|---|----------------------------------------------------------------------------------------------------|----------------------------------------------------------------------------------------------------|----------------------------------------------------|----------------------------------------------------------------------------------------------------|----------------------------------------------------------------------------------------------------|
|   |                                                                                                    | Si el tipo de solicitante de la visa es <b>Bl</b><br>Nombre del Cam<br>Ocupación en Colombia<br>Familia<br>Institución                                                                                                    | ENEFICIARIO, en la                                 | Ocupación a realizar el solic<br>Apellidos de la familia que a<br>Se presenta si se selecciona                                                                         | Descripción<br>Descripción<br>Ditante en Colombia.<br>Coge al solicitante<br>a ESTUDIANTE en Ocupación en Colombia.                                                    |
|   | <b>D</b>                                                                                                    | Nota: Si aplica para el tipo de visa ingresolicitante es inversionista debe ingresolicitante es inversionista debe ingresolicitante es inversionista debe ingresolicitate debe ingresolicitate debe in | rese en el campo Er<br>sar en este campo <i>li</i> | ntidad/Familia/Inversión el no<br>nversionista en Capital o Inv                                                                                                    | ombre de la entidad, si la actividad del<br>versionista en Inmueble según sea el caso.                                                                                 |
| • | <ul> <li>Para solicitudes de visa de:</li> <li>V- tripulante de embarcación o en plataforma costera</li> <li>V- pasante / practicante</li> </ul>                 | Solicitar Visa                                                                                                    |                                                    |                                                                                                    | *Campos Obligatorios                                                                                                    |
|   | <ul> <li>V- voluntario</li> <li>V- participante en evento</li> <li>V- prestador de servicios<br/>temporales</li> </ul>                                           | Solicitud Solicitante Visa Otros Sopo<br>Información Laboral                                                                                                    | ortes Confirmación                                 |                                                                                                    |                                                                                                    |
|   | <ul> <li>V- transferencia intracorporativa</li> </ul>                                                                                                    | Empresa *                                                                                                    | NIT                                                |                                                                                                    | Ocupación en Colombia *                                                                                                    |
|   | <ul> <li>O M- trabajador</li> </ul>                                                                                                    | EMPRESA XYZ                                                                                                    |                                                    |                                                                                                    | Seleccione 🗸                                                                                                    |
|   | <ul> <li>M- socio/ propietario</li> </ul>                                                                                                    | Nombre de la Embarcación *                                                                                                    |                                                    |                                                                                                    |                                                                                                    |
|   | En la sección <b>Información Laboral</b> ,<br>se muestra el campo <b>NIT</b> , que es la<br>persona jurídica o persona natural<br>responsable por el extranjero. |                                                                                                    |                                                    |                                                                                                    |                                                                                                    |

| •  | Si selecciona la opción SI, a la<br>pregunta <b>¿Ha tenido Visa</b><br>Colombiana?, diligencie la<br>información correspondiente.                                                                         | ¿Ha tenido visa colombiana? *<br>● Si ○ No |                     |                     |
|----|----------------------------------------------------------------------------------------------------|--------------------------------------------|---------------------|---------------------|
|    | Esta información es necesaria, en                                                                                                    | Visa Anterior                              |                     |                     |
|    | especial cuando se trata de un                                                                                                    | Seleccione 🗸                               |                     |                     |
|    | traspaso de visa.                                                                                                    | Número                                     | Fecha de Expedición | Fecha de Expiración |
|    |                                                                                                    |                                            | dd/mm/yyyy          | dd/mm/yyyy          |
|    | Nota: Para solicitudes de traspasos, la                                                                                                    | Lugar de Expedición                        |                     |                     |
|    | fecha de expiración debe ser menor o igual a la fecha en la cual se registra la                                                                                                    |                                            |                     |                     |
|    | solicitud.                                                                                                    |                                            |                     |                     |
|    |                                                                                                    |                                            |                     |                     |
| 8. | Sección Otros                                                                                                    |                                            |                     |                     |
| •  | Responda con NO o SI, a cada una de<br>las preguntas presentadas en la<br>sección Información Adicional.                                                                                                  |                                            |                     |                     |
|    | Si por lo menos a una de estas<br>preguntas la respuesta dada es SI,<br>diligencie el campo <b>Especifique</b> e<br>ingrese una breve explicación a cad <b>a</b><br>una de las opciones que marco con SI. |                                            |                     |                     |
|    |                                                                                                    |                                            |                     |                     |
|    |                                                                                                    |                                            |                     |                     |

| Solicitud Solicitante Visa Otros Soport           | tes Confirmación                                        |                                              |
|---------------------------------------------------|---------------------------------------------------------|----------------------------------------------|
| Información Adicional                             |                                                         |                                              |
| ¿Ha sido expulsado de Colombia alguna vez?*       | ¿Ha sido deportado de Colombia alguna vez?*             | ¿Ha tenido o tiene procesos penales en su co |
| ● Si ◯ No                                         | ◯ Si ◯ No                                               | ◯Si ◯No                                      |
| ¿Alguna vez ha permanecido en Colombia sin visa d | que                                                     |                                              |
| lo autorice?*                                     |                                                         |                                              |
|                                                   |                                                         |                                              |
| Especifique *                                     |                                                         |                                              |
| Descripción de la causa de expulsión , deportad   | ción de Colombia, procesos penales o estancia ilegal en |                                              |
| Colombia                                          |                                                         |                                              |
|                                                   |                                                         |                                              |
| Familiares en Colombia                            |                                                         |                                              |
|                                                   |                                                         |                                              |
| Aleón familiar anns anaide an Calamhia2*          |                                                         |                                              |

| <ul> <li>Diligencie los datos de la sección<br/>Familiares en Colombia.</li> <li>Registre el parentesco del familiar y la<br/>clase de visa que posee a menos que<br/>sea un ciudadano colombiano.</li> </ul>                                                                                                    | Familiares en Colombia<br>¿Algún familiar suyo reside en Colombia? *                                                                                                    |
|----------------------------------------------------------------------------------------------------|----------------------------------------------------------------------------------------------------|
|                                                                                                    | Parentesco * Tipo Visa *                                                                                                    |
|                                                                                                    | Seleccione V Seleccione V                                                                                                    |
| 9. Sección Soportes                                                                                                    |                                                                                                    |
| <ul> <li>Foto.</li> <li>✓ Foto a color con fondo blanco de 4 centímetros de alto por 3 centímetros de ancho.</li> <li>✓ Debe estar mirando de frente a la cámara y la cabeza debe salir centrada y completa.</li> <li>✓ Ambos ojos deben salir abiertos y las orejas deben estar visibles. No deben salir destellos en la foto, no permitir que el cabello u otros accesorios cubran el rostro.</li> <li>✓ El formato de la imagen es JPG y debe tener un tamaño máximo de 300 KB</li> </ul> | Image: Constraint of the second second se |
| Seleccione la opción <b>Cargar Foto</b><br>y ubique el archivo en su<br>computador.<br>El sistema el mensaje de éxito<br>cuando cargue correctamente la<br>foto, en caso contrario, el sistema<br>le muestra un mensaje de error,                                                                                                    | Foto*                                                                                                    |

# esto puede deberse al tamaño o formato incorrecto de la foto.

• Documentos de soporte.

**()** CANCILLERÍA

El listado de documentos requeridos para el trámite de visa se presenta de forma individual para cada documento.

Seleccione el botón + para ubicar el archivo en su dispositivo y cargarlo a la solicitud.

Tenga en cuenta las siguientes consideraciones para la carga de documentos:

- El tamaño de todos los documentos cargados no puede superar los 3MB
- Cargue un solo documento en formato PDF para cada requisito.
- Los requisitos marcados como obligatorios deben tener documentos cargados antes de poder continuar la solicitud.

Cuando haya reunido los documentos en su computador en formato PDF y siguiendo las indicaciones haga clic en **Seleccionar.** 

### Documentos Soporte Solicitud Visa

Por favor adjunte los archivos en formato PDF, en el orden indicado, tenga en cuenta que modificar el orden de los documentos puede afectar el resultado de su solicitud.

| Orden | Nombre                                                                                                    | Obligatorio | Documento<br>Guardado | Opciones |
|-------|----------------------------------------------------------------------------------------------------|-------------|-----------------------|----------|
| 1     | Copia de la página principal del pasaporte vigente donde aparecen registrados los datos personales del titular                                                                                                    | Si          | ×                     | + с<br>× |
| 2     | Copia de la página del pasaporte donde haya sido estampado el último sello de ingreso o salida de<br>Colombia, según el caso                                                                                                    | Si          | ×                     | Η Q<br>X |
| 3     | Para visas anteriores otorgadas sin el OCR o código de lectura rápida, anexar copia de la página que<br>contenga la última visa colombiana. En caso de que ésta hubiere sido otorgada con el OCR este<br>requisito no será necesario                                                                                                    | Si          | ×                     | +<br>×   |
| 1     | Si el trámite va a ser finalizado por un apoderado adjuntar poder debidamente otorgado                                                                                                    | Si          | ×                     | + с<br>× |
| 5     | Individual -Anexar los documentos descritos en los primeros cuatro puntos y a) Formulario<br>"Resumen de contrato," completamente diligenciado, firmado por las partes, el cual deberá ser<br>descargado de la página web (www.cancilleria.gov.co), b) En caso de persona jurídica, declaración de<br>renta, certificado de existencia y representación legal (adjuntar las páginas que contengan la<br>siguiente información: Identidad jurídica, objeto social, representantes legales, capital o<br>composición accionaria, funciones del representante legal) y primera hoja u hoja resúmen de cada<br>extracto bancario de los últimos seis (6) meses que presenten promedio mínimo de cien (100)<br>smlmv, o c) En caso de persona natural primera hoja u hoja resúmen de cada extracto bancario de los<br>últimos seis (6) meses que presenten promedio mínimo de 10 smlmv y copia de cédula de<br>ciudadanía o d) En caso de ONG, documento válido que acredite la personería jurídica (adjuntar las<br>páginas que contengan la siguiente información: Identidad jurídica, objeto social, representantes<br>legales, capital o composición accionaria, funciones del representante legal) , primera hoja u hoja<br>resúmen de cada extracto bancario de los últimos seis (6) meses que presenten un promedio mínimo<br>de cincuenta (50) smlmv. | Si          | ×                     | + a<br>× |
| 6     | En Grupo - Anexar los documentos descritos en los primeros cuatro puntos y a) Formulario<br>"Resumen de Contrato Grupo," completamente diligenciado y firmado por las partes (representante<br>del grupo), el cual deberá ser descargado de la página web (www.cancilleria.gov.co) y b) En caso de<br>persona jurídica, declaración de renta, certificado de existencia y representación legal y primera<br>hoja u hoja resúmen de cada extracto bancario de los últimos seis (6) meses o c) En caso de persona<br>natural primera hoja u hoja resúmen de cada extracto bancario de los últimos seis (6) meses o d) En<br>caso de ONG, documento válido que acredite la personería jurídica (adjuntar las páginas que<br>contengan la siguiente información: Identidad jurídica, objeto social, representantes legales, capital<br>o composición accionaria, funciones del representante legal), primera hoja u hoja resúmen de cada<br>extracto bancario de los últimos seis (6) meses.                                                                                                    | Si          | ×                     | + Q<br>× |
| 7     | En caso de que los empleadores sean órganos, entidades o instituciones del Estado colombiano,<br>organismos internacionales gubernamentales, misiones diplomáticas u oficinas consulares<br>acreditadas en Colombia, sólo se requerirá carta de solicitud de la visa suscrita por el representante<br>legal o quien haga sus veces, según el caso.                                                                                                    | Si          | ×                     | + а<br>Х |

| • | Seleccione el archivo en su<br>computador y cárguelo, si el<br>procedimiento es exitoso se verá el<br>indicador |       |                                     | Cargar          |                                                                                                    | ×           |                       |          |
|---|----------------------------------------------------------------------------------------------------|-------|-------------------------------------|-----------------|----------------------------------------------------------------------------------------------------|-------------|-----------------------|----------|
|   | Cargue todos los documentos solicitados de la misma forma:                                                      |       |                                     | $\odot$         | Para evitar inconvenientes con sus documentos de soporte,<br>tenga en cuenta:<br>• El formato de los documentos es PDF.<br>• Digitalice los documentos haciendo uso de un<br>escáner.                                                                                |             |                       |          |
|   | <ol> <li>Seleccionar</li> <li>Ubicar Archivo en su computador<br/>Abrir y Regresar.</li> </ol>                  |       |                                     |                 | <ul> <li>No utilice fotografías y evite convertir archivos de<br/>imágenes en formato PDF.</li> <li>Si solo dispone de un celular, utilice aplicaciones<br/>para escanear/digitalizar documentos.</li> <li>Importante. Antes de continuar con el trámite,</li> </ul> |             |                       |          |
|   | El documento pruebax.pdf ha sido cargado.  + Seleccionar  ocumentos Soporte*                                    |       |                                     |                 | debe adjuntar todos los documentos de soporte<br>requeridos para su Visa, de lo contrario no podrá<br>admitirse su solicitud.<br>Antes de cargar los documentos soporte, por favor verifique el<br>orden de los documentos requeridos aquí.                          |             |                       |          |
|   | 3. Cuando todos los documentos han sido cargados seleccione la opción Continuar.                                |       |                                     | Docume          | entos Soporte *                                                                                                    |             |                       |          |
|   | Para eliminar el documento<br>cargado use la opción X.<br>Para consultar el documento use<br>la lupa.           |       |                                     | < R             | egresar                                                                                                    |             |                       |          |
|   |                                                                                                    | Orden | Nombre                              |                 |                                                                                                    | Obligatorio | Documento<br>Guardado | Opciones |
|   |                                                                                                    | 1     | Copia de la página p<br>del titular | rincipal del pa | aporte vigente donde aparecen registrados los datos personales                                                                                                    | Si          | $\bigcirc$            | + 9<br>× |

## 10. Confirmación

En la siguiente sección se presenta el resumen de los datos registrados en la solicitud.

Confirme que sean correctos y seleccione **Guardar** en la parte inferior del formulario.

Si desea corregir la información registrada en la solicitud, haga clic en **Atrás** para navegar en el formulario y modificar datos.

|                                                                                                    |                                                  | *Campos Obligatorio     |
|----------------------------------------------------------------------------------------------------|--------------------------------------------------|-------------------------|
|                                                                                                    |                                                  |                         |
| Solicitud Solicitante Visa Otros Soporte                                                                                                    | es Confirmación                                  |                         |
| Solicitud                                                                                                    |                                                  |                         |
| Tipo Solicitud                                                                                                    |                                                  |                         |
| INDIVIDUAL                                                                                                    |                                                  |                         |
| Solicitud de                                                                                                    |                                                  |                         |
| VISA                                                                                                    |                                                  |                         |
| Tipo Visa                                                                                                    | Actividad de la Visa                             |                         |
| MIGRANTE (M)                                                                                                    | SOCIO / PROPIETARIO                              |                         |
|                                                                                                    | Número de Pasaporte                              | Nacionalidad            |
|                                                                                                    | MN9030389                                        | ARGENTINA               |
|                                                                                                    |                                                  | ARG                     |
| Tipo de Solicitante                                                                                                    | Tramitada por                                    |                         |
| TITULAR PRINCIPAL                                                                                                    | DIRECTAMENTE POR EXTRANJERO                      |                         |
| Datos Personales                                                                                                    | Sexo                                             | Estado Civil            |
|                                                                                                    |                                                  |                         |
| JUAN EDUARDO FUENTES MORENO                                                                                                    | MASCULINO                                        |                         |
| JUAN EDUARDO FUENTES MORENO                                                                                                    | MASCULINO                                        |                         |
| JUAN EDUARDO FUENTES MORENO<br>¿Tiene otra Nacionalidad?<br>Si  No<br>Formación Académica                                                                                                    | MASCULINO                                        |                         |
| JUAN EDUARDO FUENTES MORENO                                                                                                    | Área de Conocimiento                             | Subárea de Conocimiento |
| JUAN EDUARDO FUENTES MORENO<br>[Tiene otra Nacionalidad?<br>Si  No<br>Formación Académica<br>Nivel Académico<br>PREGRADO - TÉCNICO PROFESIONAL                                               | Área de Conocimiento<br>CIENCIAS DE LA EDUCACIÓN | Subárea de Conocimiento |
| JUAN EDUARDO FUENTES MORENO<br>¿Tiene otra Nacionalidad?<br>Si  No<br>Formación Académica<br>Nivel Académico<br>PREGRADO - TÉCNICO PROFESIONAL<br>Datos de Nacimiento                        | Área de Conocimiento                             | Subárea de Conocimiento |
| JUAN EDUARDO FUENTES MORENO<br>¿Tiene otra Nacionalidad?<br>Si  No<br>Formación Académica<br>Nivel Académico<br>PREGRADO - TÉCNICO PROFESIONAL<br>Datos de Nacimiento<br>Fecha de Nacimiento | Área de Conocimiento<br>CIENCIAS DE LA EDUCACIÓN | Subárea de Conocimiento |

• El paso a seguir es el pago del estudio de la visa, la información para realizarlo le llega a su correo electrónico.

**Nota**: Luego de registrar su solicitud requiere liquidar el estudio de la visa y efectuar su pago, el cual puede hacerlo en línea o en la oficina del consulado.

Tenga en cuenta que el medio utilizado para el pago del estudio de visa, debe ser el mismo medio por el cual se pague el trámite de la visa en caso de ser aprobada.

| SOLICITUD DE VISA                                                                                                    |                                                                                                    |
|----------------------------------------------------------------------------------------------------|----------------------------------------------------------------------------------------------------|
| Estimado(a) JUAN EDUARDO FUENTES MORENO                                                                                                    |                                                                                                    |
| El Ministerio de Relaciones Exteriores de la República de Col                                                                                                    | embla, informa que ha sido registrada en el Sistema integral de Trámites al Ciudadano SITAC su solicitud de visa en línea.                                                                                                    |
| DATOS DE LA SOLICITUD:                                                                                                    |                                                                                                    |
| Número de Solicitud= 00041900000002<br>Número de Recibar=00419000000002<br>Tipo de Visas = M > 5000 / PROPIETARIO<br>Fecha de Registrar=06/03/2018<br>Número de Pasaporte= MN4030389<br>Números = JANA EDUARDO<br>Apelitode= FULNTE MORENO                                                                                                    |                                                                                                    |
| Fecha Nacimiento= 01/01/1980<br>País de Nacimiento= ARGENTINA<br>Nacionalidad= ARGENTINA                                                                                                    |                                                                                                    |
| Cualquier omisión o falsedad en los datos suministrados en l                                                                                                    | a solicitud codrá locurir en fattas que determinen la cancelación de la visa.                                                                                                    |
| Tenda en cuenta que en caso de ser necesario, se podrá soli                                                                                                    | citar información y documentación adicional y que el cumolimiento de los requisitos no garantiza la aorobación de la visa.                                                                                                    |
| Realice el pasto del estudio de la visa, a través de los siguien                                                                                                    | ies medios:                                                                                                    |
| En línea - PSE a través del situiente enlace https://b                                                                                                    | amites, cancilleria .tov, co/ciudadano/PSE/inicioPato/PSE asox, intresando el número de solicitud 00041900000002                                                                                                    |
| Adicionalmente si está en Colombia:                                                                                                    |                                                                                                    |
| Banco Sudameris en la oficina Sede Norte: Avenida :     Cajero automático SERVIBANCA con el número de re                                                                                                    | 19 H* 98 – -03 E6Ricio Torre 100 Pilo 3*, 60/o se reciben pesos colombianos y pago en efectivo.<br>Internota de pago 000415000000002                                                                                                    |
| Si usted escogió hacer su solicitud de visa ante Consulado d                                                                                                    | I Colombia, por favor verifique los medios de pago directamente en la página del consulado.                                                                                                    |
| Si la solicitud de visa es para TP-1 ó TP-9 NO REQUIERE EL P                                                                                                    | NGO.                                                                                                    |
| Una vez registrado el pago la solicitud entrará a estudio.                                                                                                    |                                                                                                    |
| Recuerde que tiene 30 días a partir del registro de su solicita<br>terminado y, si usted aspira a obtener una visa, deberá aplica                                                                                                    | d, para realizar el pago del estudio de la visa y actiarar cualquier requerimiento de información que se le haga. Pasado este tiempo su solicitud caducará, el proceso de solicitud se dará por<br>er nuevamente en línea realizando un nuevo pasto.                                                                                                    |
| Horario de atención en Bogotá:                                                                                                    | All control proget                                                                                                    |
| <ul> <li>Lunes a Viernes de 7.30 a.m. a 12.00 m para extran</li> </ul>                                                                                                    | erce y de 2.00 p.m. a 3.00 p.m. para apoderados (impresión de visa), en la Avenida 19 No. 98 - 03 Edificio Torre 100 piso 3.                                                                                                    |
| Nota: Tenga en cuenta que no es necesario primart                                                                                                    | erse en la oficina para continuar con el trámite, el resultado del estudio le será informado al correo electrúnico registrado.                                                                                                    |
| Consulte el estado del trámite a través del siguiente                                                                                                    | enlace:                                                                                                    |
| https://tramitesmre.cancilleria.gov.co/tramites/enlin                                                                                                    | ea/consultarEstado@olicitud.shtml                                                                                                    |
| Si tiene alguna duda por favor comuníquese a las líneas de a                                                                                                    | zención al ciudadano: Bogotá: +57 (1) 3826999 - Número gratuito nacional: 01 8000 938 000 o ingrese a nuestra página web http://www.cancilleria.gov.co.thamites_senvicios/visas                                                                                                    |
| Cordialmente,                                                                                                    |                                                                                                    |
| MINISTERIO DE RELACIONES EXTERIORES DE COLOMBIA                                                                                                    |                                                                                                    |
| () CANCILLERÍA                                                                                                    | Ministerio de Relaciones Exteriores<br>Bogdi - s / 1) 350099<br>Minerre grandar ancimit el 8000 938 800                                                                                                    |
|                                                                                                    | cancileria.gov.co                                                                                                    |
| Este correo es de tipo informativo; por favor no responda a e                                                                                                    | te mensaje. Para contactarnos puede hacerlo a través de la página del Ministerio de Relaciones Exteriores en la sección Servicio al ciudadano: http://www.cancilleria.dov.co/help/contactus                                                                                                    |
| MINISTRY OF FOREIGN AFFAIRS OF COLOMBIA                                                                                                    |                                                                                                    |
| VISA APPLICATION                                                                                                    |                                                                                                    |
| Mr. (s) JUAN EDUARDO FUENTES MORENO                                                                                                    |                                                                                                    |
| The Ministry of Foreign Affairs of the Republic of Colombia, n                                                                                                    | tifies that your online visa application request has been registered in the Online Citizen Benvice (SITAC).                                                                                                    |
| APPLICATION DATA:                                                                                                    |                                                                                                    |
| Application Number= 000419000000002<br>Application Date= 06/03/2018<br>Type of Visa= M - SOCIO / PROPIETARIO<br>Passport Data= NNR030389<br>First Name (Given Name)= JUAN EDUARDO                                                                                                    |                                                                                                    |
| Summes = FUENTIS MORENO<br>Date of Birth = 01/03/1980<br>County of Birth = ARGENTINA<br>Nationality = ARGENTINA                                                                                                    |                                                                                                    |
| To continue the process you must pay the study of the visa. F                                                                                                    | equests for TP-1 or TP-9 do not require payment.                                                                                                    |
| Remember that any omission or falsehood on the information                                                                                                    | provided in this application could mean faults leading to the cancellation of the visa.                                                                                                    |
|                                                                                                    | n or documentation may be requested, and that even the compliance of all requirements does not guarantee the approval of the visa.                                                                                                    |
| Take into account that, if it's necessary, additional informatio                                                                                                    |                                                                                                    |
| Take into account that, if it's necessary, additional informatio<br>Make the payment of your visa request study through the foil                                                                                                    | pwing mathods:                                                                                                    |
| Take into account that, if it's necessary, additional informatio<br>Make the payment of your visa request study through the foll<br>Online-PSE service, with the reference number 0004                                                                                                    | owing methods:<br>1900000000; through the following link: <u>https://tamihes.cancelleria.ator.co/caudedano.955/viccoPayoP16_aspa</u>                                                                                                    |
| Take into account that, if it's necessary, additional intomatis<br>Make the payment of your visa request study through the foll<br>Online-PSE service, with the reference number 0004<br>Additionally if you are in Colombia:                                                                                                    | aning methodis:<br>1900000000, through the following line: <u>Littles://Southins.con:Southinto.TSK/InconFlue/Sill.asce</u>                                                                                                    |
| Take into account that, if it's necessary, additional information<br>Make the payment of your visa request study through the foll<br>Online- PSE service, with the reference number 0001<br>Additionally if you are in Colombia:<br>Subdemeis Bank counter at our office in Sede Norte:<br>SERVIBLANCK's ATMS with the reference number 000                                                                                                    | sening methods:<br>1900000000, Nevugh hie following link: <u>(http://tomites.cancileris.am.co/couldedino.f16C/risco/bac/96E.atom</u><br>Avendia 19 14' 56 - 03 Edifici Torie 3100 Pice 3*; (Driy for cash payment in colombian peson).<br>1900000000                                                                                                    |
| Take into account that, if it is necessary, additional information<br>Make the payment of your value request study through the foll<br>of Cellers PEE Service, with the inference number<br>Additionally if you are in Colombia:<br>• Second Additionally if you are in Colombia:<br>• Second Additional Second Second Second Second Second<br>• SECOND Additional Second Second Second Second Second<br>• SECOND Additional Second Second Second Second Second<br>• SECOND Additional Second Second Second Second Second<br>• SECOND Additional Second Second Second Second Second<br>• Second Second Second Second Second Second Second Second<br>• Second Second Second Second Second Second Second Second<br>• Second Second Sec                                                                                       | weng methods:<br>19400000000; Brough the fethoung line: <u>totas / totantines and out a statebook PSK / totas PSK / totas P<br/>PSK / totas PSK / totas PSK / totas PSK / totas PSK / totas PSK / totas PSK / totas PSK / totas PSK / totas PSK / totas PSK / totas PSK / totas PSK / totas PSK / totas PSK / totas PSK / totas PSK / totas PSK / totas PSK / totas PSK / t</u>                                                                                                    |
| Taxe risk account that, if its innersamp, additional information<br>Makes the payment of your visite request shall be thready the folly<br>of Orders PEE services, with the information runner COO<br>Additionally if you are in Colombia,<br>in Galances Bark counter all out office in Beele North-<br>EEEENBLOCK with the in information unintee COO<br>Provide Coole make your application at a Colombian consultate<br>Order the payment has been registered, the request will be sh                                                                                                    | saning methods:<br>1900000000; Brvugh the following link: <u>inter-//transfers.anschrief.anschrief-foll-/sace</u><br>Avende 19 Yr 64 - 95 Editios Time 100 Pap 3*, (Drly for cash payment in cotombian pesos).<br>4900000000<br>alleas verity payment methods directly with the corresponding affecs.                                                                                                    |
| The risk account that, if is increases, advances if memory<br>advances and the second second second second second<br>of the second second second second second second<br>distances of the second second second second second second<br>processors are advanced as a second second second second<br>processors because and second second second second second<br>processors because and second second second second second<br>processors and second second second second second second<br>processors and second second second second second second<br>processors and second second second second second second<br>processors and second second second second second second<br>processors and second second second second second second<br>processors and second second second second second second<br>second second second second second second second second<br>second second second second second second second second<br>second second second second second second second second<br>second second second second second second second second<br>second second second second second second second second<br>second second second second second second second second<br>second second second second second second second second<br>second second second second second second second second second<br>second second second second second second second second second second<br>second second sec                                                | samp methods:<br>190000000000<br>1910 * 98 - 03 Edition Tone 100 Pap 3*, (http://tamelite.com/ban/sec/file/riso/fau/d/lif_asso<br>19000000000<br>198000000000<br>19800000000<br>19800000000<br>198000000000<br>198000000000<br>1980000000000                                                                                                    |
| The risk account that, if is necessary, advances information<br>that be payment of cryst une negatist that through the fill<br>of other PEC service, with the reference number cold<br>distinction (you are in colorable).<br>In Something the counter fill of others in Service<br>Schlitzbinches Anthe state have reference number<br>Other advances in the counter fill of others in Service<br>Tryce, choose make your application at 2 colorable consultant<br>Once there are shown and payments, the respect of the to<br>the state of the sources of the state of the source<br>the sources of the sources of the source of the sources<br>to the sources of the sources of the sources of the sources<br>to the sources of the sources of the sources of the sources<br>to the sources of the sources of the sources of the sources<br>to the sources of the sources of the sources of the sources of the<br>sources of the sources of the sources of the sources of the sources<br>to the sources of the sources of the sources of the sources of the<br>sources of the sources of the sources of the sources of the sources of the<br>sources of the sources of the sources of the sources of the sources of the<br>sources of the sources of the sources of the sources of the sources of the<br>sources of the sources of the sources of the sources of the sources of the sources of the<br>sources of the sources of the sources of the sources of the sources of the<br>sources of the sources of the sources of the sources of the sources of the<br>sources of the sources of the sources of the sources of the sources of the<br>sources of the sources of the source                                          | while methods:<br>13000000000; Whule the Network (Writ <u>States</u> , <u>States</u> ) and <u>Anna Anna Anna States</u> ( <u>States</u> ) and<br>Averals 19 N° 96 – 05 Editions Tares 100 Prop 3°. (Orly for cash payment in colombian pasce).<br>30000000002<br>30000000002<br>300000000002<br>30000000000                                                                                                    |
| The risk account that, if is necessary, advances information<br>Make the payment of your vine request shall be brough the tob<br>of other PEE servers, with the references marker COG<br>Additionally if you are in Colombia.<br>•• Outpervise the servers with the references number COG<br>if you choose make your application at a Colombian consulate<br>COCs the approx application at a Colombian<br>Cocs the approx application at a Colombian<br>Cocs the approx application at a Colombian<br>Cocs the approx application at a Colombian<br>Cocs the approx application at a Colombian<br>Cocs the approx application at a Colombian<br>Cocs the approx application at a Colombian<br>Cocs the approx application at a Colombian<br>Cocs the approx application at a Colombian<br>Cocs the approx application at a Colombian<br>Cocs the Cocs and Cocs and Cocs and Cocs and Cocs<br>and Cocs applications and Cocs and Cocs and Cocs<br>applications and Cocs and Cocs and Cocs and Cocs<br>applications and Cocs and Cocs and Cocs and Cocs<br>applications and Cocs and Cocs and Cocs and Cocs<br>and Cocs and Cocs and Cocs and Cocs and Cocs<br>and Cocs and Cocs and Cocs and Cocs and Cocs and Cocs<br>and Cocs and Cocs and Cocs and Cocs and Cocs and Cocs<br>and Cocs and Cocs and Cocs and Cocs and Cocs and Cocs<br>and Cocs and Cocs and Cocs and Cocs and Cocs and Cocs<br>and Cocs and Cocs and Cocs and Cocs and Cocs<br>and Cocs and Cocs and Cocs and Cocs and Cocs and Cocs<br>and Cocs and Cocs and Cocs and Cocs and Cocs and Cocs<br>and Cocs and Cocs and Cocs and Cocs and Cocs and Cocs<br>and Cocs and Cocs and Cocs and Cocs and Cocs and Cocs<br>and Cocs and Cocs and Cocs and Cocs and Cocs and Cocs<br>and Cocs and Cocs and Cocs and Cocs and Cocs and Cocs<br>and Cocs and Cocs and Cocs and Cocs and Cocs and Cocs and Cocs<br>and Cocs and Cocs and Cocs and Cocs and Cocs and Cocs and Cocs<br>and Cocs and Cocs and Cocs and Cocs and Cocs and Cocs and Cocs<br>and Cocs and Cocs and Cocs and Cocs and Cocs and Cocs and Cocs<br>and Cocs and Cocs and Cocs and Cocs and Cocs and Cocs and Cocs and Cocs and Cocs and Cocs and Cocs<br>and Cocs and Cocs and Cocs and Cocs and Cocs and Cocs and | werk method:<br>19000000000: Browsk the following line: <u>ittles://tisenthe.candowing and controletions 1957/sconthend956 area</u><br>wereals 1940 - 00 Edition Tone 100 Prop 31: (Druft for cash pagment in colonitation proces).<br>places rently pagment methods directly with the corresponding diffice.<br>wereals are paydontion to keep the testing and cardy any possible requirement of information. After this time, your application will equipe and the application process will be finished. If it is still your will<br>ing a new power.<br>In 100 proc 3 :                                                                                                    |
| The risk account that, if is increasely, adaptional minimums<br>of the lange purrent drops with an ensemble that the intervent the host<br>of action-PEE service, with the reference number 000-<br>distillational types are in Colombia.<br>••••••••••••••••••••••••••••••••••••                                                                                                    | exempt methods:<br>19000000000, through the following link: <u>inter-strands and constraints are constrainted to 55% intersheedfill area</u><br>Averaging and the following link: <u>inter-strands and constraints are constraints are constraints are constraints</u><br>please well permittin methods directly with the corresponding office.<br>wells:<br># LOD priors 3:<br># LOD priors 3:<br># LOD priors 4:<br># LOD priors 4:                                                                                                    |
| Then in the councy that, if is message, adaption at freehouse<br>that the approved for your encessel that give through the full<br>of other PEI service, with the inference number 000-<br>Additional types are in cloateries.<br>Beamsent these councils are also any encoded on the term<br>is the service of the inference number 000<br>Flyor, does not any out a particular in a 2 does not only<br>the data and your application of a 2 does not find<br>the service of the service of the registration of<br>the service of the service of the service of the service<br>data is a cloaterial inference on the registration of the<br>data is a cloaterial inference on the registration of the<br>data is a cloaterial inference on the registration of the service<br>data is a cloaterial inference on the service of the other<br>data is a cloaterial inference on the service on the other<br>data is a cloaterial inference on the service on the other<br>data is a cloaterial inference on the service on the other<br>data is a cloaterial in other data is a service on the other data is a cloaterial<br>with the process states have the term of the service on the service of the<br>data is a cloaterial in other data is any other data is any other<br>data is a cloaterial in other data is any other data is any other<br>data is a cloaterial in other data is any other data is any other<br>data is a cloaterial in other data is any other data is any other data is any other<br>data is a cloaterial in other data is any other data is any oth                                                                 | went green out:<br>150000000002 Whulk the following line: <u>iteles./itemates.acculates.acculates.acc</u> <u>156/sec</u> <u>56/sec</u> <u>56/sec<u>56/sec</u><u>56/sec</u><u>56/scc</u><u>56/scc</u><u>56/scc</u><u>56/scc</u><u>56/scc</u><u>56/scc</u><u>56/sccc</u><u>56/sccc</u><u>56/sccc</u><u>56/sccc</u><u>56/sccc</u><u>56/sc</u></u> |
| Then into account that, if is message, advances information<br>of other PEE service, with the reference number could<br>detected you are in closely and the interface of<br>detected you are in closely and the interface<br>is detected and the interface of the interface<br>is detected and the interface of the interface<br>is detected and the interface of the interface<br>interface of the interface of the interface<br>is detected and the interface of the interface<br>is detected and the interface of the interface<br>is detected and the interface of the interface<br>is detected and the interface of the interface<br>is detected and the interface of the interface<br>is detected and the interface of the interface<br>is detected and the interface of the interface<br>is detected and the interface of the interface<br>is detected and the interface of the interface<br>is detected and the interface of the interface<br>is detected and the interface of the interface<br>is detected and the interface of the interface of the<br>interface of the interface of the interface of the interface<br>is detected and the interface of the interface of the<br>interface of the interface of the interface of the interface<br>is detected and the interface of the interface of the interface<br>is detected and the interface of the interface of the interface<br>is detected and the interface of the interface of the interface<br>is detected and the interface of the interface of the interface<br>is detected and the interface of the interface of the interface<br>is detected and the interface of the interface of the interface of the<br>interface of the interface of the interface of the interface of the<br>interface of the interface of the interface of the interface of the<br>interface of the interface of the interface of the interface of the<br>interface of the interface of the interface of the interface of the<br>interface of the interface of the interface of the interface of the interface of the interface of the interface of the interface of the interface of the interface of the interface of the interface of the interface of the interface of the inte               | went method:<br>15000000002 through the Nationey Exer. ( <u>Iter</u> , <u>Uter</u> , <u>Uter</u> , <u>Uter</u> ) and <u>Exer</u> ( <u>Iter</u> ) and <u>Uter</u> ( <u>Iter</u> ) and <u>Uter</u> ( <u>Iter</u> )                                                                                                    |
| Take in the count that, if is increasing a calculater alternation<br>to both the parent of the trans result at label through the full<br>of Datase Tell services, with the reference numeric OGL<br>Additional types are in Colombia.<br>Unsummer thread the out official is derived in the out<br>of the colombia services and the out official is derived in<br>the out colombia and services and the out official is derived in<br>the out colombia and services and the output of the registration of<br>the out colombia and the outer registration of the registration of<br>the output of the output of the registration of the output of<br>the output of the output of the registration of the fully<br>the output of the output of the registration of the output of<br>the output of the output of the output of the output of the output of<br>the output of the output of the fully output of the output of<br>the process atables through the fully output of the output of<br>the process.                                                                                                    | exempt methods:<br>1900/0000000000000000000000000000000000                                                                                                    |
| Take in the occurs that, if is increasing a calcular at thermole<br>that is appointed of particular the influence in units<br>- Ontone FRE service, with the influence in units of OAA<br>Additionality of use and in OAAA the influence in units of OAAA<br>- Default is a service of the influence in units of OAAAA<br>- Default is appointed in the order to its of the Influence<br>- Default is appointed in the order to its of the Influence<br>- Default is appointed in the order to its of the Influence<br>- Default is appointed in the order of the Influence<br>- Default is appointed in the order of the Influence<br>- Default is appointed in the OAAAAAAAAAAAAAAAAAAAAAAAAAAAAAAAAAAAA                                                                                                    | went method:<br>150000000002 Wrwych the Nolwerg Writ: <u>filter://titer.filter.filt</u>                                                                                                    |
| Take in the occurs that, if is increasing, subject and interface<br>that the approved they are neveral that they interrup. The full<br>of the set is a private of a constraints of the set interrup. The full<br>of the set is a set in close that is a set in the set in the set<br>is SETINGENCES within with the set interrup and the set<br>is SETINGENCES within with the set interrup and the set<br>in the set is a set in the set interrup and the set<br>is set in the set is a set in the set in the set<br>is set in the set is a set in the set is set in the set<br>is set in the set is a set in the set is set in the set<br>is set in the set is a set in the set is set in the set<br>is set in the set is set in the set is set in the set<br>is set in the set is set in the set is set in the set is set<br>in the set is set in the set is set in the set is set<br>in the set is set in the set is set in the set is set<br>in the set is set in the set is set in the set is set<br>in the set is set in the set is set in the set is set<br>in the set is set in the set is set in the set is set<br>in the set is set in the set is set in the set is set<br>in the set is set in the set is set in the set is set<br>in the set is set in the set is set in the set is set<br>in the set is set in the set is set in the set is set<br>in the set is set in the set is set in the set is set<br>in the set is set in the set is set in the set is set<br>in the set is set in the set is set in the set is set in the set<br>is set in the set is set in the set is set in the set is set in the set<br>is set in the set is set in the set is set is set in the set is set<br>is set in the set is set in the set is set in the set is set in the set is set<br>is set in the set is set in the set is set in the set is set in the set is set<br>is set in the set is set in the set is set in the set is set in the set is set in the set is set in the set is set in the set is set in the set is set in the set is set in the set is set in the set is set in the set is set in the set is set in the set is set in the set is set in the set is set is set in the set is set in the s                           | wing methods:<br>130000000002 (Whung New Newny New States (States, Usenthia, securities) and use states (States, States,                                                                                                    |
| The rate occurs that, if is increases, adjustant information<br>that the appropriet that is increases it adjustant the resting that full<br>controls that is a similar domains. The increases is a similar<br>domain of the similar domains in the increase is a similar<br>domain of the similar domains in the similar domain of the<br>increases in the similar domain of the similar domain of the<br>domains in the similar domains in the similar domain of the<br>domains in the similar domains in the similar domains in the<br>domain of the similar domains in the similar domains in the<br>domains in the similar domains in the similar domains in the<br>domains in the similar domains in the similar domains in the similar domains in the<br>domains in the similar domains in the similar domains in the similar domains in the<br>domains in the similar domains in the similar domains in the<br>domains in the similar domains in the si                  | wing memory                                                                                                    |

# 1.2. Liquidación de Estudio de Visa

Si el proceso de solicitud es exitoso, el sistema ingresa al formulario de Liquidación de pago de estudio visa.

# 1.2.1. Solicitud Exenta del Pago de Estudio

|    | Acciones del usuario                                                                                                    |            |                                                             | Resultados de                        | sistema                                                            |
|----|----------------------------------------------------------------------------------------------------|------------|-------------------------------------------------------------|--------------------------------------|--------------------------------------------------------------------|
| 1. | Cuando la solicitud está exenta, no se<br>debe realizar la liquidación del pago.                                              |            | Debe continuar con el registro de liquidaci                 | ón de pago para culminar su solicitu | 1                                                                  |
|    | Seleccione la oficina en la que desea<br>tramitar su visa.                                                                    | $\odot$    | Su solicitud de visa se ha registrado exitos:<br>solicitud. | amente, el número de solicitud es 👥  | 0419000000002. Conserve este número para consultar o actualizar su |
|    | Seleccione Continuar.                                                                                                    |            | Se envió un correo electrónico a la direcció<br>Visa        | n ana.murgas@cancilleria.gov.co, de  | JUAN EDUARDO FUENTES MORENO, con la información de la solicitud de |
|    | A partir de ese momento la solicitud<br>quedará en estado de estudio, debe<br>esperar la respuesta oficial a su<br>solicitud. | Informa    | ción para continuar el trá                                  | mite                                 | *Campos Obligatorios                                               |
|    |                                                                                                    | Trámite    |                                                             | Solicitud                            | Solicitud Ante*                                                    |
|    |                                                                                                    | VISA - M - | SOCIO/PROPIETARIO                                           | 00041900000002                       | Seleccione V                                                       |
|    |                                                                                                    | Pago en *  | <b>~</b>                                                    |                                      | Seleccione<br>BOGOTÁ<br>CONSULADO                                  |
|    |                                                                                                    | 🟛 Limpian  | Continuar                                                   |                                      |                                                                    |

# 1.2.2. Solicitud que Requiere el Pago del Estudio

|    | Acciones del usuario                                                                                                    | Resultados del sistema            |                |                 |                      |  |  |
|----|----------------------------------------------------------------------------------------------------|-----------------------------------|----------------|-----------------|----------------------|--|--|
| 1. | Ingrese el lugar y la forma como<br>efectuará el registro del pago;<br>seleccionando las opciones de los<br>campos <b>Solicitud Ante</b> y el <b>Pago En</b> . | Información para continuar el t   | rámite         |                 | *Campos Obligatorios |  |  |
|    |                                                                                                    | Trámite                           | Solicitud      | Solicitud Ante* |                      |  |  |
|    |                                                                                                    | VISA - M - SOCIO/PROPIETARIO      | 00041900000002 | BOGOTÁ          | ~                    |  |  |
|    |                                                                                                    | Pago en *                         |                |                 |                      |  |  |
|    |                                                                                                    | SUCURSAL BANCO EN COLOMBIA O CAJE | 5P4            |                 |                      |  |  |
|    |                                                                                                    | 🗖 Limpiar Continuar               |                |                 |                      |  |  |

# 1.2.2.1. Pago sucursal banco en Colombia o cajero SERVIBANCA

| Acciones del usuario                                                                                                    | Resultados del sistema                      |                |                 |                      |  |  |  |
|----------------------------------------------------------------------------------------------------|---------------------------------------------|----------------|-----------------|----------------------|--|--|--|
| <ul> <li>Cuando la solicitud será realizada en<br/>Bogotá seleccione BOGOTÁ en el<br/>campo Solicitud Ante y Pago En<br/>SUCURSAL BANCO EN</li> </ul> | Información para continuar el tr            | ámite          |                 | *Campos Obligatorios |  |  |  |
| COLOMBIA O CAJERO                                                                                                    | Trámite                                     | Solicitud      | Solicitud Ante* |                      |  |  |  |
|                                                                                                    | VISA - M - SOCIO/PROPIETARIO                | 00041900000002 | BOGOTÁ          | ~                    |  |  |  |
|                                                                                                    | Pago en * SUCURSAL BANCO EN COLOMBIA O CAJE | 8              |                 |                      |  |  |  |

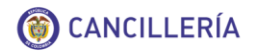

Al seleccionar **Continuar** se genera la liquidación del estudio de la visa.

Para realizar el pago genere el recibo con **Generar Recibo**, imprímalo y preséntelo en la oficina de Visas.

| Para realiz<br>un código o               | ar el pago en una sucursal del<br>de control y el número de doc | banco por favor indique en l<br>umento del solicitante. | a ventanilla o en el cajero servibanc | a, la referencia única de pago, la cual se compone de |
|------------------------------------------|-----------------------------------------------------------------|---------------------------------------------------------|---------------------------------------|-------------------------------------------------------|
| Solicitud                                |                                                                 |                                                         |                                       |                                                       |
| Solicitud                                |                                                                 | Oficina                                                 |                                       | Trámite                                               |
| 00041900000002                           |                                                                 | VIRTUAL                                                 |                                       | VISA - M - SOCIO/PROPIETARIO                          |
| Referencia única de pago                 |                                                                 |                                                         |                                       |                                                       |
| 2099030389                               |                                                                 |                                                         |                                       |                                                       |
| Nombres y Apellidos<br>Tipo de Documento | JUAN EDUARDO F                                                  | UENTES MORENO                                           | Número de Documento                   | MN9030389                                             |
|                                          |                                                                 |                                                         | 7                                     | 06/03/2018 03:57 PM                                   |
| Nacionalidad                             | ARGENTINA                                                       |                                                         | Fecha Liquidación                     | dd/MM/yyyy hh:mm a                                    |
| Conceptos de Recaud                      | o                                                               | Moneda Reporte (                                        | JSD)                                  | Moneda Local (COP)                                    |
| FONDO ROTATORIO                          | )                                                               |                                                         | 52,00                                 | 156.00                                                |
|                                          | LA PAGAR                                                        |                                                         | 52,00 \$                              | 156.000,00 \$                                         |

# 1.2.2.2. Pago en el banco extranjero del consulado

| Acciones del usuario                                                                                                    | Resultados del sistema                               |                                          |                      |  |  |
|----------------------------------------------------------------------------------------------------|------------------------------------------------------|------------------------------------------|----------------------|--|--|
| • Si se encuentra en el extranjero y tramitará la visa en el consulado, seleccione Solicitud ante Consulado.                              | Información para continuar el trá                    | ámite                                    | *Campos Obligatorios |  |  |
| Se cargará un campo adicional para seleccionar cuál de los consulados. $\rightarrow$                                                      | Trámite<br>VISA - M - SOCIO/PROPIETARIO<br>Oficina * | Solicitud<br>00041900000002<br>Pago en * | Solicitud Ante*      |  |  |
| Al seleccionar <b>Continuar</b> se genera el<br>número de solicitud que deberá<br>presentar en el consulado<br>seleccionado para el pago. | C. MIAMI ~                                           | CONSULADO O BANCO EXTRANJERO V           |                      |  |  |

# 1.2.2.3. Pago PSE

|   | Acciones del usuario                                                                                                    |                                                                                                    | Resultados del sistema                                                                                                    |                      |
|---|----------------------------------------------------------------------------------------------------|----------------------------------------------------------------------------------------------------|----------------------------------------------------------------------------------------------------|----------------------|
| • | Seleccione la opción PAGO EN LINEA<br>(A TRAVÉS DE PSE) y haga clic en<br><b>Continuar.</b>                                                                                                    | Información para continuar el trá                                                                                                    | mite                                                                                                    | *Campos Obligatorios |
|   | Con esta opción podrá realizar el pago<br>en línea del estudio del trámite y del<br>trámite en caso de que este le sea<br>aprobado, encontrará el link que lo re<br>direcciona para realizar el pago a<br>través de esta opción en el correo de<br>notificación. | Trámite VISA - M - SOCIO/PROPIETARIO Pago en * PAGO EN LÍNEA (A TRAVÉS DE PSE)  Limpiar Continuar                                                                                  | Solicitud 00041900000002                                                                                                    | Solicitud Ante*      |
| • | Ingrese el número de solicitud a la<br>plataforma de pagos PSE<br>Haga clic en <b>Pago PSE</b>                                                                                                    | PAGO ELECTRÓNICO PSE- TRAMITES MIN         Recuerde que los campos marcados con asteris         *Número de recibo/solicitud         La opción PAGO PSE se realizará a través del l | ISTERIO DE RELACIONES EXTERIORES aco (*) son de carácter obligatorio Validación de documento Proveedor de Servicios Electrónicos PSE. | Linpiar Pago PSE     |

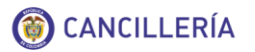

| PAGO ELECTRÓNICO PSE- TRAMITES MINISTERIO DE RELACIONES EXTERIORES<br>Recuerde que los campos marcados con asterisco (*) son de carácter obligatorio                         | El sistema le muestra la liquidación del trámite en pesos colombianos.<br>Seleccione el banco donde va a realizar                                                   | • |
|----------------------------------------------------------------------------------------------------|----------------------------------------------------------------------------------------------------|---|
| Pago en línea                                                                                                    | el pago.                                                                                                    |   |
| Tramite NE-1     Número de recibo/referencia 00001000000101       A nombre de CHARLES SCHUMACHER STHAL     Tipo de documento PASAPORTE       Número de documento PAS25211064 | Seleccione Pagar.                                                                                                    |   |
| Costo \$90,050.00 Moneda de recaudo PESOS COLOMBIANOS *Banco BANCO AV VILLAS                                                                                                 |                                                                                                    |   |
| *Tipo de Persona NATURAL 💟                                                                                                    |                                                                                                    |   |
| Cancelar Pagar                                                                                                    |                                                                                                    |   |
|                                                                                                    |                                                                                                    |   |
| Ingreso a transacciones - Pagos de Servicios Electrónicos<br>Esta pantala le permite ingresar sus datos para realzar pagos por Internet.<br>* Campo reque                    | Haga clic en <b>Pagar</b> , diligencie la<br>información solicitada y siga las demás<br>instrucciones indicadas por la entidad<br>bancaria para pagos electrónicos. | • |
| Ingreso a transacciones - Pagos de Servicios Electrónicos<br>Esta pantala le permite ingresar sus datos para realizar pagos por Internet.<br>* Campo reque                   | Haga clic en <b>Pagar</b> , diligencie la<br>información solicitada y siga las demás<br>instrucciones indicadas por la entidad<br>bancaria para pagos electrónicos. | • |

# 1.3. Modificación de Solicitud de Visa en Línea

Esta opción le permite modificar o actualizar su solicitud corrigiendo datos y/o adjuntando documentos de una solicitud de visa registrada en línea previamente.

| Acciones del usuario                                                                                                    | Resultados del sistema                                                                                         |
|----------------------------------------------------------------------------------------------------|----------------------------------------------------------------------------------------------------|
| <ul> <li>Para actualizar la solicitud de visa,<br/>después de un requerimiento debe<br/>tener el número de solicitud que le es<br/>enviado por correo electrónico.</li> </ul>                                      | Datos Documento       Número de Pasaporte     Nacionalidad       MN9030389     ARGENTINA                       |
| Ingrese por la <u>dirección</u> para el formulario de solicitud de visa.                                                                                                    | Datos Personales       Primer Nombre*       JUAN       EDUARDO                                                 |
| Registre sus datos igual a como lo hizo<br>la primera vez.                                                                                                    | Primer Apellido*     Segundo Apellido       FUENTES     MORENO       Fecha de Nacimiento*     País Nacimiento* |
| <ul> <li>En el campo Número de registro de<br/>solicitud ingrese el último número de<br/>solicitud que le fue enviado al correo,<br/>donde se notificó el requerimiento de<br/>actualizar la solicitud.</li> </ul> | 01/01/1980     ARGENTINA       Datos Solicitud       Número de registro de solicitud                           |
| Si no registra este número no podrá<br>realizar la actualización, verifique su<br>correo electrónico.                                                                                                    | No soy un robot                                                                                                |
| Seleccione Continuar                                                                                                    |                                                                                                    |
|                                                                                                    |                                                                                                    |

| <ul> <li>Se presenta una tabla con la solicitud<br/>que ya existe, ingrese a la solicitud<br/>haciendo clic en el ícono indicado →</li> </ul> | No soy un robot                        |                                                       |                        |                                |                    |                          |
|----------------------------------------------------------------------------------------------------|----------------------------------------|-------------------------------------------------------|------------------------|--------------------------------|--------------------|--------------------------|
|                                                                                                    | Trámite                                | Fecha Solicitud<br>dd/MM/yyyy hh:mm a                 | Número de Pasaporte    | Nombres y Apellidos            | Nacionalidad       |                          |
|                                                                                                    | MIGRANTE (M)<br>SOCIO /<br>PROPIETARIO | 06/03/2018 03:49 PM                                   | MN9030389              | JUAN EDUARDO<br>FUENTES MORENO | ARGENTINA          |                          |
| <ul> <li>El sistema muestra en pantalla el<br/>formulario de solicitud de visa con la<br/>información diligenciada la primera</li> </ul>      | Solicitar Visa                         |                                                       |                        |                                |                    | *Campos Obligatorio:     |
| <ul> <li>Vez.</li> <li>Según las indicaciones del correo<br/>diríjase a la sección correspondiente<br/>para bacer las correcciones</li> </ul> | Solicitud Solicitante Solicitud        | Visa Otros Soportes C                                 | Confirmación           |                                |                    |                          |
| solicitadas.                                                                                                    | Número de Pasaporte *                  |                                                       | Nacionalidad*          | ~                              |                    |                          |
| Importante: No es posible cambiar el tipo v/o categoría de visa.                                                                              |                                        |                                                       | ARG                    |                                |                    |                          |
| Guarde nuevamente la solicitud.                                                                                                    | i Si no con<br>Ministerio              | noce el tipo de visa o<br>o de Relaciones Exteriores. | traspaso que requiere  | para ingresar a Col            | ombia, por favor r | remítase a la página del |
|                                                                                                    | Solicitud de*                          |                                                       |                        |                                |                    |                          |
|                                                                                                    | VISA                                   | ~                                                     |                        |                                |                    |                          |
|                                                                                                    | Tipo Visa *                            |                                                       | Actividad de la Visa * |                                |                    |                          |
|                                                                                                    | MIGRANTE (M)                           | ~                                                     | SOCIO / PROPIETARIO    | ~                              |                    |                          |
|                                                                                                    | Tipo Solicitud                         |                                                       | Tipo de Solicitante *  |                                | Tramitada por *    |                          |
|                                                                                                    |                                        | ~                                                     | TITULAR PRINCIPAL      | ×                              |                    |                          |

# 1.4. Solicitud de Visa Online en Grupo

Permite al ciudadano registrar la solicitud de visa en línea para grupo familiar, artístico, cultural o deportivo y trabajadores.

| Acciones del usuario                                                                                                    | Resultados del sistema                                                                                                    |
|----------------------------------------------------------------------------------------------------|----------------------------------------------------------------------------------------------------|
| <ul> <li>Diligencie los datos de la sección<br/>Búsqueda de la Solicitud y haga clic en<br/>Continuar.</li> <li>Primero registre la solicitud para el<br/>TITULAR de la visa.</li> </ul> | <ul> <li>Solicitar Visa *Campos Obligatorios</li> <li>Lea con detenimiento y diligencie la información que se solicita sin errores tipográficos o de digitación. Cualquier imprecisión o equivocación en la información que suministre en este formulario, puede dar lugar a la inadmisión de la solicitud sin reembolso de valores pagados. El diligenciamiento de un pasaporte errado es causa de inadmisión.:</li> <li>Debe disponer de al menos 15 minutos para realizar su solicitud en línea.</li> <li>Si ya había realizado su solicitud en línea y tiene el número de solicitud, puede actualizar su información ingresando la información requerida. Si no recuerda su número de solicitud contacte a Centro de Atención al Ciudadano +57 (1) 3826999 - Número gratuito nacional: 01 8000 938 000.</li> <li>Para iniciar este proceso de solicitud en línea debe disponer de una foto de 3x4cm en formato JPG de máximo 300 KB y los documentos requisito en formato PDF de máximo 3 MB para todos los documentos.</li> </ul> |
|                                                                                                    | Datos Documento   Número de Pasaporte   Nacionalidad   ↓   Seleccione      Datos Personales   Primer Nombre*   Segundo Nombre   Primer Apellido*   Segundo Apellido                                                                                                    |
|                                                                                                    | Fecha de Nacimiento*   País Nacimiento*   dd/mm/yyyy   Seleccione   Datos Solicitud   Número de registro de solicitud     Número de registro de solicitud     No soy un robot     VecAFFCHA   Presense - Conditiones     Continuar                                                                                                    |

 Según la categoría de visa se habilita en el campo Tipo Solicitud, las solicitudes grupales según aplique:

**Grupo Familiar:** Este grupo debe tener un titular y los demás miembros deben ser beneficiarios, en el campo Entidad de la sección de Información Laboral del titular debe diligenciar la información correspondiente con el tipo de visa, para los beneficiarios debe ingresar el nombre completo del titular.

**Grupos Artístico, Cultural o Deportivo y Trabajadores**: Todos los solicitantes deben ser titulares.

 Diligencie el formulario tal como se indica en <u>Solicitud de Visa Online</u> <u>Individual</u> y haga clic en Guardar cuando llegue a la confirmación.

|                                                                                                    |                                                                                                    | *Campos Obligato                                                                   |
|----------------------------------------------------------------------------------------------------|----------------------------------------------------------------------------------------------------|------------------------------------------------------------------------------------|
| Solicitud Solicitante Visa Otros                                                                                                    | Soportes Confirmación                                                                                                    |                                                                                    |
| Solicitud                                                                                                    |                                                                                                    |                                                                                    |
| Número de Pasaporte *                                                                                                    | Nacionalidad *                                                                                                    |                                                                                    |
| MN8930389                                                                                                    | ARGENTINA                                                                                                    |                                                                                    |
|                                                                                                    | ARG                                                                                                    |                                                                                    |
| (i) Si no conoce el tip<br>Ministerio de Relacione                                                                                    | o de visa o traspaso que requiere para ingresar a Colombia,<br>s Exteriores.                                                                                                    | , por favor remítase a la página del                                               |
| Si no conoce el tip<br>Ministerio de Relacione<br>Solicitud de *                                                                      | o de visa o traspaso que requiere para ingresar a Colombia,<br>s Exteriores.                                                                                                    | , por favor remítase a la página del                                               |
| Si no conoce el tip<br>Ministerio de Relacione<br>Solicitud de *<br>VISA                                                              | o de visa o traspaso que requiere para ingresar a Colombia,<br>s Exteriores.<br>Actividad de la Visa *                                                                               | , por favor remítase a la página del                                               |
| Si no conoce el tip<br>Ministerio de Relacione      Solicitud de *      VISA      Fipo Visa *      MIGRANTE (M)                       | o de visa o traspaso que requiere para ingresar a Colombia,<br>s Exteriores.<br>Actividad de la Visa *<br>V TRABAJADOR V                                                             | , por favor remítase a la página del                                               |
| Si no conoce el tip<br>Ministerio de Relacione      Solicitud de *      VISA      Tipo Visa *      MIGRANTE (M)      Fipo Solicitud   | <ul> <li>o de visa o traspaso que requiere para ingresar a Colombia,<br/>s Exteriores.</li> <li>Actividad de la Visa *</li> <li>TRABAJADOR</li> <li>Tipo de Solicitante *</li> </ul> | , por favor remítase a la página del<br>itada por *                                |
| Si no conoce el tip<br>Ministerio de Relacione<br>solicitud de*<br>VISA<br>Tipo Visa*<br>MIGRANTE (M)<br>Tipo Solicitud<br>INDIVIDUAL | o de visa o traspaso que requiere para ingresar a Colombia,<br>s Exteriores.<br>Actividad de la Visa *<br>V TRABAJADOR V<br>Tipo de Solicitante * Tram<br>V TITULAR PRINCIPAL V      | , por favor remítase a la página del<br>itada por *<br>RECTAMENTE POR EXTRANJERO V |

### Sistema Integral de Trámites al Ciudadano – SITAC

\*Campos Obligatorios

| <ul> <li>El sistema presenta una tabla con las<br/>solicitudes pertenecientes al grupo.</li> </ul>                                                                                                    | Solicita                                               | ar Visa                                                        |                                                                   |                                                                                           |                                                        |                                                      | "Ca                                                         | mpos Obligato                  |
|----------------------------------------------------------------------------------------------------|--------------------------------------------------------|----------------------------------------------------------------|-------------------------------------------------------------------|-------------------------------------------------------------------------------------------|--------------------------------------------------------|------------------------------------------------------|-------------------------------------------------------------|--------------------------------|
| Las opciones para cada solicitud<br>permiten actualizar o borrar los<br>integrantes:                                                                                                    | Grupo<br>Tipo Solicit<br>GRUPO<br>Tipo Visa*<br>MIGRAN | ud<br>ARTÍSTICO<br>NTE (M)                                     |                                                                   | Solicitud de *<br>VISA<br>Actividad de la Visa *<br>VIRABAJADOR                           |                                                        | ~                                                    |                                                             |                                |
| Retualizar. Esta opción permite<br>realizar correcciones y modificaciones.     Eliminar: Esta opción permite<br>eliminar la solicitud.                                                                                                    | Solicitu                                               | des<br>Si modifica una<br>se saca del grup<br>Si se elimina un | solicitud de visa e<br>po y su solicitud pa<br>integrante al cual | n grupo eliminando a uno<br>Isa a estado <b>INADMISIBLE</b><br>no se le ha pagado estudio | de los integrantes de<br>E.<br>o de visa, éste se saca | e la solicitud al cual s<br>a del grupo y su solicit | e le ha pagado estudio c<br>tud pasa a estado <b>CANC</b> ! | le visa, éste<br>E <b>LADA</b> |
|                                                                                                    | Número                                                 | de Pasaporte                                                   |                                                                   | Nombres y Apellidos                                                                       |                                                        | Nacionalidad                                         |                                                             | Opciones                       |
|                                                                                                    | MN893                                                  | 0389                                                           |                                                                   | DAVID JOSE RUIZ CAMA                                                                      | ARGO                                                   | ARGENTINA                                            |                                                             | ∕ ×                            |
|                                                                                                    | + Crea                                                 | r<br>esar 💾 Termina                                            | ar                                                                |                                                                                           |                                                        |                                                      |                                                             |                                |
| <b>Nota:</b> Si modifica una solicitud de visa en<br>grupo eliminando a uno de los integrantes<br>de la solicitud al cual se ha pagado estudio<br>de visa, éste se saca del grupo y su<br>solicitud pasa a estado INADMISIBLE. Si<br>se elimina un integrante al cual no se le ha | -                                                      | Confirm                                                        | Sielimina esta                                                    | colicitud del grupo po pod                                                                | Irá modificarla noste                                  | riormente denendie                                   | )<br>ando del estado                                        | <                              |
| pagado estudio de visa, este se saca del<br>grupo y su solicitud pasa a estado<br>CANCELADA.<br>Al seleccionar el botón para eliminar uno                                                                                                    |                                                        | $\odot$                                                        | del pago del est<br>Para confirmar<br>Regresar                    | udio quedará <b>INADMITIE</b><br>la eliminación de esta soli                              | DA o CANCELADA.                                        | ntinuar, de lo contrar                               | io seleccione                                               |                                |
| de los integrantes de la solicitud de grupo<br>se presenta un panel en el que se solicita                                                                                                    |                                                        | K Regresar                                                     | > Contin                                                          | uar                                                                                       |                                                        |                                                      |                                                             |                                |

| confirmar la eliminación o regresar a la página principal de gestión del grupo.             |                                                                        |                                              |                                           |
|---------------------------------------------------------------------------------------------|------------------------------------------------------------------------|----------------------------------------------|-------------------------------------------|
| <ul> <li>Para agregar beneficiarios o más<br/>personas al grupo seleccione Crear</li> </ul> | Solicitar Visa                                                         |                                              | *Campos Obligatorios                      |
| Al seleccionar <b>Crear</b> iniciará la                                                     | Solicitud Solicitante Visa Otros Soportes                              | Confirmación                                 |                                           |
| creación de una nueva solicitud para el                                                     | Solicitud                                                              |                                              |                                           |
| nuevo integrante.                                                                           | Número de Pasaporte *                                                  | Nacionalidad *                               | Solicitud                                 |
|                                                                                             | PERU234                                                                | PERU V                                       | 000025000014956                           |
|                                                                                             |                                                                        | PER                                          |                                           |
|                                                                                             | Si no conoce el tipo de visa o<br>Ministerio de Relaciones Exteriores. | o traspaso que requiere para ingresar a Colo | ombia, por favor remítase a la página del |
|                                                                                             | Tipo Solicitud                                                         | Tipo de Solicitante *                        | Tramitada por *                           |
|                                                                                             | GRUPO CULTURAL O DEPORTIVO                                             | TITULAR V                                    | DIRECTAMENTE POR EXTRANJERO V             |
|                                                                                             |                                                                        |                                              | > Continuar                               |

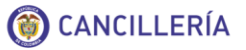

• Cuando se han registrado todos los integrantes de la solicitud, seleccione **Terminar.** 

### Solicitudes

**(i)** 

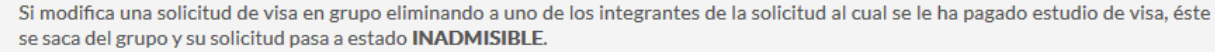

Si se elimina un integrante al cual no se le ha pagado estudio de visa, éste se saca del grupo y su solicitud pasa a estado CANCELADA

|         | Nombres y Apellidos | S Nacionalidad   | Орс | ione |
|---------|---------------------|------------------|-----|------|
| PERU234 | SEGUNDO MIEMBRO     | O SOLICITUD PERU | 1   | >    |
| PERU123 | PRIMER MIEMBRO S    | SOLICITUD PERU   | 1   | >    |

 Luego de seleccionar la información para continuar el trámite se presenta la liquidación con los integrantes del grupo.

Pague el estudio de la solicitud en la entidad financiera escogida.

| Para i<br>un có      | realizar el pago en una suci<br>digo de control y el númer | ursal del banco por favor indio<br>o de documento del solicitant | que en la ventanilla o er<br>:e. | n el cajero servibanca, la refe | erencia única de pago, la cu | al se compone |
|----------------------|------------------------------------------------------------|------------------------------------------------------------------|----------------------------------|---------------------------------|------------------------------|---------------|
| Solicitud            |                                                            |                                                                  |                                  |                                 |                              |               |
| Grupo                |                                                            | Solicitud                                                        |                                  | Oficin                          | а                            |               |
| GRUPO ARTÍSTI        | со                                                         | 000414000                                                        | 000026                           | VIR                             | TUAL                         |               |
| irámite              |                                                            |                                                                  |                                  |                                 |                              |               |
| VISA - M - TRAB      | AJADOR                                                     |                                                                  |                                  |                                 |                              |               |
|                      |                                                            |                                                                  |                                  |                                 |                              |               |
| Solicitudes          |                                                            |                                                                  |                                  |                                 |                              |               |
| Tipo de<br>Documento | Número de<br>Documento                                     | Nombres y<br>Apellidos                                           | Nacionalidad                     | Pago Estudio Visa               | Referencia única<br>de pago  | Opciones      |
| PASAPORTE            | MN8930388                                                  | FREDY GARCIA<br>RUA                                              | ARGENTINA                        | No                              | 2098930388                   | ٩             |
| PASAPORTE            | MN8930389                                                  | DAVID JOSE RUIZ<br>CAMARGO                                       | ARGENTINA                        | No                              | 2098930389                   | ٩             |

## 1.5. Conceptos de la Solicitud de Visa

## 1.5.1. Solicitud de Visa con Requerimiento de Información

En caso de que su solicitud tenga un requerimiento de información, recibirá una notificación en el correo electrónico registrado en la solicitud, con el motivo y una breve descripción del requerimiento. Para actualizar o modificar su solicitud continúe con el paso Modificación de Solicitud de Visa en Línea.

### MINISTERIO DE RELACIONES EXTERIORES DE COLOMBIA

SOLICITUD DE VISA

Estimado(a) JAVIER RUIZ RUIZ

Su solicitud de VISA ha sido REQUERIDA por: DOCUMENTOS ILEGIBLES

prueba xx

Por favor verifique la razón del requerimiento y según el caso, actualice los documentos conforme a lo solicitado a través de la página <a href="https://tramitesmre.cancilleria.gov.co/tramites/enlinea/solicitarVisa.xhtml">https://tramitesmre.cancilleria.gov.co/tramites/enlinea/solicitarVisa.xhtml</a> indicando el número de solicitud 16543500000003

Detalles de la solicitud:

Número de Pasaporte= JH039 Tipo de Visa= M - PADRE O HIJO DE NACIONAL POR ADOPCIÓN Nombres= JAVIER Apellidos= RUIZ RUIZ País de Nacimiento= ARGENTINA Nacionalidad= ARGENTINA

Recuerde que si usted se encuentra en Colombia, debe estar en permanencia migratoria regular y adjuntar nuevamente todos los documentos al momento de atender y cumplir el anterior requerimiento.

Tenga en cuenta que tiene 30 días a partir de la fecha de registro de su solicitud para atender cualquier requerimiento que se le haga y culminar el trámite.

Si tiene alguna duda por favor comuníquese a las líneas de atención al ciudadano: Bogotá: +57 (1) 3826999 - Número gratuito nacional: 01 8000 938 000 o ingrese a nuestra página web <a href="http://www.cancilleria.gov.co/tramites\_servicios/visas">http://www.cancilleria.gov.co/tramites\_servicios/visas</a>

Cordialmente,

MINISTERIO DE RELACIONES EXTERIORES DE COLOMBIA

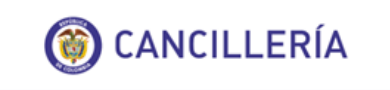

Ministerio de Relaciones Exteriores Bogotá: +57 (1) 3826999 Número gratuito nacional: 01 8000 938 000 cancilleria.gov.co

Este correo es de tipo informativo; por favor no responda a este mensaje. Para contactarnos puede hacerlo a través de la página del Ministerio de Relaciones Exteriores en la sección Servicio al ciudadano: <a href="http://www.cancilleria.gov.co/help/contactus">http://www.cancilleria.gov.co/help/contactus</a>

## 1.5.2. Solicitud de Visa Inadmitida

En caso de que su solicitud sea inadmitida recibirá una notificación en el correo electrónico registrado en la solicitud.

### MINISTERIO DE RELACIONES EXTERIORES DE COLOMBIA

### SOLICITUD DE VISA

Estimado(a) EDUARDO CRUZ

Su solicitud de VISA ha sido INADMITIDA con los siguientes datos:

Número de Pasaporte= D45111451 Tipo de Visa= M - SOCIO / PROPIETARIO Nombres= EDUARDO Apellidos= CRUZ País de Nacimiento= CHILE Nacionalidad= CHILENA Motivo Inadmisión = NO CUMPLE REQUISITOS Detalle de la Inadmisión= asdfasdf

Si desea aplicar a una nueva solicitud de visa recuerde que debe realizar un nuevo pago por concepto de estudio. Le sugerimos verificar los diferentes tipos de visa y sus requisitos en la página web <a href="http://www.cancilleria.gov.co/tramites\_servicios/visas">http://www.cancilleria.gov.co/tramites\_servicios/visas</a> o en las líneas de atención al ciudadano: Bogotá: +57 (1) 3826999 - Número gratuito nacional: 01 8000 938 000.

Tenga en cuenta que la inadmisión de su solicitud no le genera ningún perjuicio ni restricción para aplicar a una nueva solicitud de visa.

Estimado Usuario, agradecemos su colaboración para el diligenciamiento de la siguiente encuesta http://www.cancilleria.gov.co/encuesta-tramite-visa-presencial

Cordialmente,

MINISTERIO DE RELACIONES EXTERIORES DE COLOMBIA

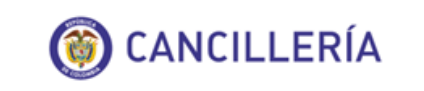

### Ministerio de Relaciones Exteriores

Bogotá: +57 (1) 3826999 Número gratuito nacional: 01 8000 938 000 cancilleria.gov.co

## 1.5.3. Solicitud de Visa Negada

En caso de que su solicitud sea negada recibirá una notificación en el correo electrónico registrado en la solicitud.

## MINISTERIO DE RELACIONES EXTERIORES DE COLOMBIA

### SOLICITUD DE VISA

Estimado(a) FRANCISCO RANGEL PEREZ

Su solicitud de VISA ha sido NEGADA con los siguientes datos:

Número de Pasaporte= NX03493 Tipo de Visa= M - TRABAJADOR Nombres= FRANCISCO Apellidos= RANGEL PEREZ País de nacimiento= ARGENTINA Nacionalidad= ARGENTINA

Negada su solicitud de visa, solamente podrá presentar una nueva solicitud transcurridos seis meses, contados a partir de hoy.

Contra esta decisión no procede recurso alguno. (Artículo 15 Resolución 5512 de 2015)

Estimado Usuario, agradecemos su colaboraciÃ3n para el diligenciamiento de la siguiente encuesta http://www.cancilleria.gov.co/encuesta-tramite-visa-semipresencial

Cordialmente,

MINISTERIO DE RELACIONES EXTERIORES DE COLOMBIA

### 1.5.4. Solicitud de Visa Aprobada

En caso de que su solicitud sea aprobada recibirá una notificación en el correo electrónico registrado en la solicitud, con las indicaciones para continuar con el trámite.

### MINISTERIO DE RELACIONES EXTERIORES DE COLOMBIA

### SOLICITUD DE VISA

Estimado(a) FRANCISCO RANGEL PEREZ

Su solicitud de VISA ha sido APROBADA con los siguientes datos:

Número de Solicitud= 16541400000007 Número de Pasaporte= JHN0383 Tipo de Visa= M - TRABAJADOR Nombres= FRANCISCO Apellidos= RANGEL PEREZ País de Nacimiento= VENEZUELA Nacionalidad= VENEZOLANO, -NA

### Empresa =asdf

Para continuar su trámite debe realizar el pago de VISA, puede efectuar el pago en línea a través de PSE en la siguiente dirección: <u>https://tramites.cancilleria.gov.co/ciudadano/PSE/inicioPagoPSE.aspx</u> con el número de recibo 165414000000007. O a través de los siguientes medios de pago:

- Banco Sudameris en la oficina Sede Norte: Avenida 19 N° 98 03 Edificio Torre 100 Piso 3°. Sólo se reciben pesos colombianos y pago en efectivo.
- Cajero automático SERVIBANCA con el número de referencia de pago 165414000000007

### NOTA: Esta autorización no es una visa ni la sustituye o la reemplaza, tampoco es una visa electrónica. Su visa será expedida una vez usted realice el pago.

Recuerde que tiene máximo treinta (30) días calendario para realizar su pago. Vencido este plazo, caducará la autorización y deberá realizar una nueva solicitud.

Tenga en cuenta que una vez expedida su visa, tiene quince (15) días calendario para ir a la Unidad Administrativa Especial Migración Colombia y registrarla. Si se encuentra fuera del país, los días se contarán a partir de su ingreso a Colombia.

Una vez efectuado el pago, para la impresión o estampado de la visa puede acercarse con su pasaporte a la oficina donde haya sido estudiada su solicitud, o cuando se encuentre en Colombia puede acercarse a la Oficina BOGOTÁ. VISAS

Si tiene alguna duda por favor comuníquese a las líneas de atención al ciudadano: Bogotá: +57 (1) 3826999 - Número gratuito nacional: 01 8000 938 000 o ingrese a nuestra página web <a href="http://www.cancilleria.gov.co/tramites\_servicios/visas">http://www.cancilleria.gov.co/tramites\_servicios/visas</a>

Cordialmente,

MINISTERIO DE RELACIONES EXTERIORES DE COLOMBIA

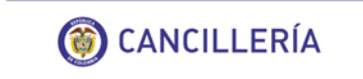

### Ministerio de Relaciones Exteriores

Bogotá: +57 (1) 3826999 Número gratuito nacional: 01 8000 938 000 cancilleria.gov.co

Este correo es de tipo informativo; por favor no responda a este mensaje. Para contactarnos puede hacerlo a través de la página del Ministerio de Relaciones Exteriores en la sección Servicio al ciudadano: <a href="http://www.cancilleria.gov.co/help/contactus">http://www.cancilleria.gov.co/help/contactus</a>

### 1.5.5. Solicitud de Visa Publicada

Cuando se realice la publicación de la visa solicitada, se enviará un correo electrónico con la información de la visa otorgada:

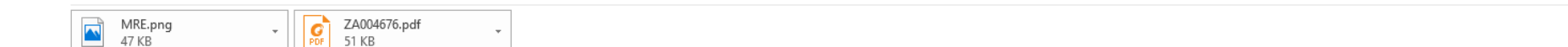

#### MINISTERIO DE RELACIONES EXTERIORES DE COLOMBIA

#### SOLICITUD DE VISA

Estimado(a) FRANCISCO RANGEL PEREZ

Cordial saludo,

El Ministerio de Relaciones Exteriores de la República de Colombia, informa que le ha sido expedida visa TRABAJADOR

#### DATOS DE LA VISA:

Número de Vise = ZA004676 Tipo de Vise = M - TRABAJADOR Fecha de Expedición = 05/03/2018 Fecha de Expiración = 31/12/2019 Ciudadano = FRANCISCO RANGEL PEREZ Número de Pasaporte = JHN0383

Adjunto encontrará su visa electrónica en formato PDF.

Si se encuentra fuera del país, usted puede ingresar a Colombia con esta visa y solicitar su impresión y estampado en la oficina BOGOTÁ VISAS.

Recuerde que en cualquier caso, sin perjuicio de la obligación de registro y documentación, el extranjero solo podrá solicitar la impresión y pegado de la visa en el Pasaporte o Documento de Viaje, dentro de los 2 meses siguientes a la fecha de expedición de la visa, vencido este plazo deberá solicitar traspaso de visa.

Tenga en cuenta que una vez expedida su visa, tiene quince (15) días calendario para ir a la Unidad Administrativa Especial Migración Colombia y registrarla. Si se encuentra fuera del país, los días quince (15) días calendario se contarán a partir de su ingreso a Colombia.

Si su visa tiene menos de tres (3) meses de vigencia, podrá ingresar, permanecer y salir del país, presentando la visa electrónica, sin necesidad que le sea estampada etiqueta oficial en el Pasaporte o Documento de Viaje.

En el evento de presentarse algún error en los datos de la visa otorgada, siempre que se trate de errores de digitación, ortográficos o de otra índole que no afecten los datos esenciales de la misma, el titular contará con un plazo máximo de treinta (30) días calendario para solicitar su corrección. Vencido este término el solicitante deberá tramitar un traspaso visa.

En caso que un tercero vaya a realizar el pago e impresión de su visa, debe presentar identificación y deberá otorgarle un poder notarizado junto con su pasaporte

Estimado Usuario, agradecemos su colaboración para el diligenciamiento de la siguiente encuesta http://www.cancilleria.gov.co/encuesta-tramite-visa-presencia

#### Cordialmente,

MINISTERIO DE RELACIONES EXTERIORES DE COLOMBIA

Nota: Para los correos de inadmisión, negación y publicación de visa, se incluye un link a una encuesta de satisfacción que tendrá el número de su solicitud. Responder esta encuesta es opcional.

# 2. Otros Procedimientos

# 2.1. Descripción de Tipos de Visas

| Tipo de visa | Actividad de Visa                                            | Campo Visualizado                   | Descripción                                                                                                 | Observación                                                                         |
|--------------|--------------------------------------------------------------|-------------------------------------|----------------------------------------------------------------------------------------------------|-------------------------------------------------------------------------------------|
| Visitante    | Intercambio académico, estudios en arte u oficios            | Estudios a realizar en Colombia     |                                                                                                    | Listado según parametrización                                                       |
|              | y postgrados                                                 | Área de Conocimiento                | Área de conocimiento                                                                                        | Se presenta dependiendo de la<br>selección del estudio que realizará en<br>Colombia |
|              |                                                              | Subárea de Conocimiento             |                                                                                                    | Depende de la selección de área de<br>conocimiento                                  |
|              |                                                              | Entidad Educativa                   | Nombre de la entidad educativa en donde estará el<br>solicitante                                            |                                                                                     |
|              | Oficial o representante comercial de gobierno                | Entidad                             | Nombre de la entidad donde labora el solicitante de la visa                                                 |                                                                                     |
|              | extranjero                                                   | Especifique Cargo                   | Detalle del cargo del solicitante                                                                           |                                                                                     |
|              | Cubrimiento periodístico                                     | Nombre de la entidad en<br>Colombia | Entidad en Colombia                                                                                         |                                                                                     |
|              |                                                              | Participación/Evento                | Nombre del evento o participación por la que viene a<br>Colombia                                            |                                                                                     |
|              | En virtud de convenio o                                      | Especifique cargo                   | Detalle del cargo del solicitante                                                                           |                                                                                     |
|              | tratados internacionales de cooperación                      | Institución                         | Nombre de la institución a la que viene el solicitante                                                      |                                                                                     |
|              | Cortesía – <b>Condición</b> :<br>Medida complementaria       | Cónyuge o Compañero<br>Permanente   | Nombre del cónyuge o compañero                                                                              |                                                                                     |
|              | al refugio                                                   | Actividad en Colombia               |                                                                                                    |                                                                                     |
|              | Participante académico<br>de programa o evento del<br>Icetex | Especifique ocupación               | Descripción de la ocupación                                                                                 |                                                                                     |
|              | Participante de evento                                       | Ocupación en Colombia               | Descripción de la ocupación del solicitante en<br>Colombia                                                  |                                                                                     |
|              |                                                              | Nombre de la entidad en<br>Colombia | Nombre de la entidad en la que labora el solicitante                                                        |                                                                                     |
|              |                                                              | Participación/Evento/Agrupación     | Descripción del tipo de participación, del evento o<br>nombre de la agrupación por la cual viene a Colombia |                                                                                     |
|              | Producción y rodaje de                                       | Especifique cargo                   | Detalle del cargo                                                                                           |                                                                                     |
|              | obras cinematográficas<br>extranjeras                        | Institución                         | Nombre de la institución                                                                                    |                                                                                     |
|              |                                                              | Especifique motivo de visita        | Detalle del motivo por el cual viene a Colombia                                                             |                                                                                     |

| Tipo de visa | Actividad de Visa              | Campo Visualizado         | Descripción                                                              | Observación                                                                          |
|--------------|--------------------------------|---------------------------|--------------------------------------------------------------------------|--------------------------------------------------------------------------------------|
|              | Titular de pasaporte           | Institución               | Nombre de la institución                                                 |                                                                                      |
|              | actividades diferentes a       |                           |                                                                          |                                                                                      |
|              | las diplomáticas               |                           |                                                                          |                                                                                      |
|              | Trámites administrativos /     | Actividad en Colombia     | Actividad que desempeñará en Colombia                                    |                                                                                      |
|              | iudiciales                     | Institución               | Nombre de la institución                                                 |                                                                                      |
|              | Transferencia                  | Acuerdo                   | Nombre o descripción del acuerdo                                         |                                                                                      |
|              | intracorporativa               | Categoría                 | Descripción de la categoría                                              | Según acuerdo seleccionado                                                           |
|              |                                | Sector                    | Sector donde laborará el solicitante                                     |                                                                                      |
|              |                                | Sector de Actividad       | Sector                                                                   | En caso de haber seleccionado la<br>opción PRIVADO en el campo Sector                |
|              |                                | Subsector                 | Subsector                                                                | En caso de haber seleccionado la<br>opción PRIVADO en el campo Sector                |
|              |                                | Empresa                   | Nombre de la empresa                                                     |                                                                                      |
|              |                                | Especifique Cargo         | Detalle del cargo                                                        |                                                                                      |
|              | Transito aeroportuario         | Actividad en Colombia     |                                                                          | Por defecto TRANSITO                                                                 |
|              | Tripulante de embarcación o en | Empresa                   | Nombre de la empresa                                                     |                                                                                      |
|              | plataforma costera             | Ocupación en Colombia     | Ocupación en Colombia del solicitante                                    |                                                                                      |
|              |                                | Nombre de la embarcación  | Nombre                                                                   |                                                                                      |
|              | Turismo                        | Anfitrión                 | Descripción o nombre del anfitrión en Colombia                           |                                                                                      |
|              |                                | Actividad en Colombia     | Actividad a desarrollar en Colombia por parte del solicitante de la visa | Por defecto TURISMO                                                                  |
|              | Turismo/gestiones de           | Naturaleza de solicitante | Indica si el solicitante es Empresa o Independiente                      |                                                                                      |
|              | negocios                       | Empresa                   | Nombre de la empresa                                                     | Solo en caso de selección vinculo<br>empresarial en la naturaleza del<br>solicitante |
|              |                                | Especifique Cargo         | Detalle del cargo                                                        | Solo en caso de selección vinculo<br>empresarial en la naturaleza del<br>solicitante |
|              |                                | Sector                    | Sector donde laborará el solicitante                                     |                                                                                      |
|              |                                | Sector de Actividad       | Sector de la actividad a desarrollar en Colombia                         | En caso de haber seleccionado la<br>opción PRIVADO en el campo Sector                |
|              |                                | Subsector                 | Subsector                                                                | En caso de haber seleccionado la<br>opción PRIVADO en el campo Sector                |
|              | Voluntario/ cooperante         | Institución               | Nombre de la institución                                                 |                                                                                      |
|              | Casos no previstos             | Ocupación en Colombia     | Descripción de la ocupación del solicitante en<br>Colombia               |                                                                                      |
|              |                                | Especifique Cargo         | Detalle del cargo                                                        |                                                                                      |

| Tipo de visa | Actividad de Visa                                     | Campo Visualizado                                       | Descripción                                                           | Observación                                                                                   |
|--------------|-------------------------------------------------------|---------------------------------------------------------|-----------------------------------------------------------------------|-----------------------------------------------------------------------------------------------|
|              | Cortesía – <b>Condición</b> :<br>Conyugue o compañero | Especifique                                             | Detalle general                                                       |                                                                                               |
|              | permanente de                                         |                                                         |                                                                       |                                                                                               |
|              | funcionario de carrera                                |                                                         |                                                                       |                                                                                               |
|              | diplomática de Colombia                               |                                                         |                                                                       |                                                                                               |
|              | Cortesía – <b>Condición</b> :<br>Otros                | Institución                                             | Nombre de la institución                                              |                                                                                               |
|              |                                                       | Especifique                                             | Detalle general                                                       |                                                                                               |
|              | Pasante / Practicante                                 | Institución donde va a realizar la<br>practica/pasantía | Nombre de la institución                                              |                                                                                               |
|              |                                                       | Sector                                                  | Sector donde laborará el solicitante                                  |                                                                                               |
|              |                                                       | Sector de Actividad                                     | Sector de la actividad a desarrollar en Colombia                      | En caso de haber seleccionado la<br>opción PRIVADO en el campo Sector                         |
|              |                                                       | Subsector                                               | Subsector                                                             | En caso de haber seleccionado la<br>opción PRIVADO en el campo Sector                         |
|              | Prestador de servicios<br>temporales                  | Persona Jurídica/ Persona<br>Natural en Colombia*       | Nombre de la persona natural o jurídica                               |                                                                                               |
|              |                                                       | Sector                                                  | Sector donde laborará el solicitante                                  |                                                                                               |
|              |                                                       | Sector de Actividad                                     | Sector de la actividad a desarrollar en Colombia                      | En caso de haber seleccionado la<br>opción PRIVADO en el campo Sector                         |
|              |                                                       | Subsector                                               | Subsector                                                             | En caso de haber seleccionado la opción PRIVADO en el campo Sector                            |
|              |                                                       | Actividad en Colombia                                   | Actividad a desarrollar en Colombia                                   |                                                                                               |
|              |                                                       | Cargo/ Ocupación                                        | Descripción de cargo u ocupación del solicitante                      |                                                                                               |
|              | Producción audiovisual<br>y/o digital                 | Actividad en Colombia                                   | Actividad a desarrollar en Colombia                                   |                                                                                               |
|              |                                                       | Nombre del proyecto                                     | Nombre o descripción del proyecto                                     |                                                                                               |
|              |                                                       | Institución en Colombia                                 | Nombre de la institución en Colombia                                  |                                                                                               |
|              | Tratamiento médico y<br>acompañante                   | Ocupación en Colombia                                   | Descripción de la ocupación en Colombia del<br>solicitante de la visa |                                                                                               |
|              |                                                       | Institución                                             | Nombre de la institución                                              |                                                                                               |
|              |                                                       | Condición del aplicante                                 | Indica si el solicitante es acompañante o paciente                    |                                                                                               |
| Migrante     | Cónyuge o compañero                                   | Cónyuge o Compañero                                     | Nombre del cónyuge o compañero del titular                            |                                                                                               |
|              | permanente de nacional                                | Permanente                                              |                                                                       |                                                                                               |
|              | colombiano                                            | Actividad en Colombia                                   | Descripción de la actividad a desarrollar en el país.                 |                                                                                               |
|              |                                                       | Institución/Empresa                                     | Nombre de la institución o empresa                                    | En caso de haber seleccionado la<br>opción ESTUDIO en el campo de<br>"actividad en Colombia". |

| Tipo de visa | Actividad de Visa | Campo Visualizado        | Descripción                                                               | Observación                                                                                                    |
|--------------|-------------------|--------------------------|---------------------------------------------------------------------------|----------------------------------------------------------------------------------------------------|
|              |                   | Ocupación en Colombia    | Descripción de la ocupación en Colombia                                   | En caso de haber seleccionado la<br>opción ESTUDIO en el campo de<br>"actividad en Colombia".                                           |
|              |                   | Tipo de Relación Laboral | Tipo de relación laboral                                                  | En caso de haber seleccionado la<br>opción TRABAJO en el campo de "<br>actividad en Colombia"                                           |
|              |                   | Empresa                  | Nombre de la empresa donde trabajará el solicitante                       | En caso de haber seleccionado la<br>opción TRABAJO u OFICIOS O<br>ACTIVIDADES INDEPENDIENTES en<br>el campo de " actividad en Colombia" |
|              |                   | Sector                   | Sector donde laborará el solicitante                                      | En caso de haber seleccionado la<br>opción TRABAJO u OFICIO O<br>ACTIVIDADES INDEPENDIENTES en<br>el campo de " actividad en Colombia"  |
|              |                   | Sector de Actividad      | Sector                                                                    | En caso de haber seleccionado la<br>opción PRIVADO en el campo Sector                                                                   |
|              |                   | Subsector                | Subsector                                                                 | En caso de haber seleccionado la<br>opción PRIVADO en el campo Sector                                                                   |
|              | Refugiado         | Actividad en Colombia    | Actividad a realizar en Colombia                                          |                                                                                                    |
|              |                   | Ocupación en Colombia    | Descripción de la ocupación en Colombia                                   | En caso de haber seleccionado la<br>opción ESTUDIO en el campo de<br>"actividad en Colombia"                                            |
|              |                   | Institución/Empresa      | Nombre de la institución o empresa                                        | En caso de haber seleccionado la<br>opción ESTUDIO en el campo de<br>"actividad en Colombia"                                            |
|              |                   | Tipo de Relación Laboral | Indica si el solicitante labora en la empresa como contratista o empleado | En caso de haber seleccionado la<br>opción TRABAJO en el campo de<br>"actividad en Colombia".                                           |
|              |                   | Empresa                  | Nombre de la empresa                                                      | En caso de haber seleccionado la<br>opción TRABAJO u OFICIOS O<br>ACTIVIDADES INDEPENDIENTES en<br>el campo de " actividad en Colombia" |
|              |                   | Sector                   | Sector donde laborará el solicitante                                      | En caso de haber seleccionado la<br>opción TRABAJO u OFICIO O<br>ACTIVIDADES INDEPENDIENTES en<br>el campo de " actividad en Colombia"  |
|              |                   | Sector de Actividad      | Sector donde se ubica la actividad central del<br>solicitante             | En caso de haber seleccionado la<br>opción PRIVADO en el campo Sector                                                                   |

| Tipo de visa | Actividad de Visa | Campo Visualizado        | Descripción                                                                                                    | Observación                                                           |
|--------------|-------------------|--------------------------|----------------------------------------------------------------------------------------------------|-----------------------------------------------------------------------|
|              |                   | Subsector                | De acuerdo al sector seleccionado, puede ser un                                                                | En caso de haber seleccionado la                                      |
|              |                   |                          | donde se ubica la actividad central del solicitante                                                            |                                                                       |
|              | Religioso         | Ocupación en Colombia    | Ocupación del solicitante en Colombia                                                                          |                                                                       |
|              |                   | Institución              | Nombre de la institución donde labora el solicitante                                                           |                                                                       |
|              | Trabajador        | Ocupación en Colombia    | Ocupación del solicitante en Colombia                                                                          |                                                                       |
|              |                   | Cargo                    | Descripción del cargo                                                                                          |                                                                       |
|              |                   | Tipo de Relación Laboral | Indica si el solicitante labora en la empresa como                                                             |                                                                       |
|              |                   |                          | contratista o empleado                                                                                         |                                                                       |
|              |                   | Empresa                  | Nombre de la empresa del solicitante                                                                           |                                                                       |
|              |                   | Sector                   | Sector donde laborará el solicitante                                                                           | En caso de haber seleccionado la<br>opción TRABAJO u OFICIO O         |
|              |                   |                          |                                                                                                    | ACTIVIDADES INDEPENDIENTES en<br>el campo de " actividad en Colombia" |
|              |                   | Sector de Actividad      | Sector donde se ubica la actividad central del<br>solicitante                                                  | En caso de haber seleccionado la<br>opción PRIVADO en el campo Sector |
|              |                   | Subsector                | De acuerdo al sector seleccionado, puede ser un                                                                | En caso de haber seleccionado la                                      |
|              |                   |                          | listado o un campo abierto para describir el subsector<br>donde se ubica la actividad central del solicitante. | opción PRIVADO en el campo Sector                                     |
|              | Acuerdo Mercosur  | Actividad en Colombia    | Actividad a realizar en Colombia                                                                               |                                                                       |
|              |                   | Ocupación en Colombia    | Descripción de la ocupación en Colombia                                                                        | En caso de haber seleccionado la                                      |
|              |                   |                          |                                                                                                    | opción ESTUDIO en el campo de                                         |
|              |                   |                          |                                                                                                    | "actividad en Colombia"                                               |
|              |                   | Institución/Empresa      | Nombre de la institución o empresa                                                                             | En caso de haber seleccionado la                                      |
|              |                   |                          |                                                                                                    | opción ESTUDIO en el campo de                                         |
|              |                   | Tine de Deleción Leberel | Indias ai al calisitante labore en la ampresa como                                                             | Tractividad en Colombia                                               |
|              |                   | TIPO de Relación Laborar | contratista o omploado                                                                                         | ención TRARA IO en el campo de "                                      |
|              |                   |                          |                                                                                                    | actividad en Colombia"                                                |
|              |                   | Empresa                  | Nombre de la empresa                                                                                           | En caso de haber seleccionado la                                      |
|              |                   | Emprodu                  |                                                                                                    | opción TRABAJO u OFICIO O                                             |
|              |                   |                          |                                                                                                    | ACTIVIDADES INDEPENDIENTES en                                         |
|              |                   |                          |                                                                                                    | el campo de " actividad en Colombia"                                  |
|              |                   | Sector                   | Sector donde laborará el solicitante                                                                           | En caso de haber seleccionado la                                      |
|              |                   |                          |                                                                                                    | opción TRABAJO u OFICIO O                                             |
|              |                   |                          |                                                                                                    | ACTIVIDADES INDEPENDIENTES en                                         |
|              |                   |                          |                                                                                                    | el campo de " actividad en Colombia"                                  |
|              |                   | Sector de Actividad      | Sector donde se ubica la actividad central del                                                                 | En caso de haber seleccionado la                                      |
|              |                   |                          | solicitante                                                                                                    | opcion PRIVADO en el campo Sector                                     |

| Tipo de visa | Actividad de Visa                                                                                                    | Campo Visualizado                    | Descripción                                                                                                    | Observación                                                                                   |
|--------------|----------------------------------------------------------------------------------------------------|--------------------------------------|----------------------------------------------------------------------------------------------------|-----------------------------------------------------------------------------------------------|
|              |                                                                                                    | Subsector                            | De acuerdo al sector seleccionado, puede ser un listado o un campo abierto para describir el subsector donde se ubica la actividad central del solicitante.       | En caso de haber seleccionado la<br>opción PRIVADO en el campo Sector                         |
|              | Ejercer profesión o                                                                                                    | Sector                               | Sector donde laborará el solicitante                                                                                                    |                                                                                               |
|              | actividad independiente                                                                                                    | Sector de actividad                  | Sector donde se ubica la actividad central del<br>solicitante                                                                                                    | En caso de haber seleccionado la<br>opción PRIVADO en el campo Sector                         |
|              |                                                                                                    | Subsector                            | De acuerdo al sector seleccionado, puede ser un<br>listado o un campo abierto para describir el subsector<br>donde se ubica la actividad central del solicitante. | En caso de haber seleccionado la<br>opción PRIVADO en el campo Sector                         |
|              |                                                                                                    | Especifique ocupación                | Detalle de la ocupación del solicitante.                                                                                                    |                                                                                               |
|              | Estudiantes de Primaria,<br>Secundaria, Media y                                                                                                    | Estudio que realizará en<br>Colombia |                                                                                                    |                                                                                               |
|              | Pregrado                                                                                                    | Entidad Educativa                    |                                                                                                    |                                                                                               |
|              | Inversión inmobiliaria                                                                                                    | Ocupación en Colombia                | Ocupación del solicitante en Colombia                                                                                                    | Por defecto presenta INVERSIÓN<br>INMOBILIARIA                                                |
|              | Padre o hijo de nacional<br>colombiano por adopción                                                                                                    | Actividad en Colombia                | Actividad a realizar en Colombia                                                                                                    | Según parametrización                                                                         |
|              | Pensionado o rentista                                                                                                    | Empresa                              | Nombre de la empresa donde labora el solicitante                                                                                                    |                                                                                               |
|              | Socio / Propietario                                                                                                    | Empresa                              | Nombre de la empresa donde labora el solicitante                                                                                                    |                                                                                               |
|              |                                                                                                    | Sector                               | Sector donde laborará el solicitante                                                                                                    |                                                                                               |
|              |                                                                                                    | Sector de actividad                  | Sector donde se ubica la actividad central del<br>solicitante                                                                                                    | En caso de haber seleccionado la<br>opción PRIVADO en el campo Sector                         |
|              |                                                                                                    | Subsector                            | De acuerdo al sector seleccionado, puede ser un<br>listado o un campo abierto para describir el subsector<br>donde se ubica la actividad central del solicitante. | En caso de haber seleccionado la<br>opción PRIVADO en el campo Sector                         |
| Residente    | <ul> <li>Inversión Extranjera</li> </ul>                                                                                                    | Actividad en Colombia                | Nombre de la actividad del solicitante en la empresa                                                                                                    |                                                                                               |
|              | <ul> <li>Padre o madre de<br/>nacional colombiano<br/>por nacimiento</li> <li>Por haber<br/>renunciado a la<br/>nacionalidad<br/>colombiana</li> <li>Por visas anteriores</li> </ul> | Ocupación en Colombia                | Ocupación del solicitante                                                                                                    | En caso de haber seleccionado la<br>opción ESTUDIO en el campo de<br>"actividad en Colombia"  |
|              |                                                                                                    | Institución/Empresa                  | Nombre de la institución o empresa                                                                                                    | En caso de haber seleccionado la<br>opción ESTUDIO en el campo de<br>"actividad en Colombia"  |
|              |                                                                                                    | Tipo de Relación Laboral             | Tipo de relación laboral del solicitante con la empresa<br>donde labora                                                                                           | En caso de haber seleccionado la<br>opción TRABAJO en el campo de "<br>actividad en Colombia" |
|              |                                                                                                    | Empresa                              | Empresa donde labora el solicitante                                                                                                    | En caso de haber seleccionado la<br>opción TRABAJO en el campo de "<br>actividad en Colombia" |

| Tipo de visa                    | Actividad de Visa | Campo Visualizado     | Descripción                         | Observación                                                                                                    |
|---------------------------------|-------------------|-----------------------|-------------------------------------|----------------------------------------------------------------------------------------------------|
|                                 |                   | Sector                | Sector donde labora el solicitante  | En caso de haber seleccionado la<br>opción TRABAJO u OFICIO O<br>ACTIVIDADES INDEPENDIENTES en<br>el campo de " actividad en Colombia" |
|                                 |                   | Sector de Actividad   |                                     | En caso de haber seleccionado la<br>opción PRIVADO en el campo Sector                                                                  |
|                                 |                   | Subsector             |                                     | En caso de haber seleccionado la<br>opción PRIVADO en el campo Sector                                                                  |
| Residente<br>especial de<br>Paz |                   | Actividad en Colombia | Actividad a desarrollar en Colombia |                                                                                                    |

## Si el tipo de solicitante de la visa es BENEFICIARIO, en la sección Información Laboral se presentan siempre los campos:

| Nombre del Campo      | Descripción                                                       |
|-----------------------|-------------------------------------------------------------------|
| Ocupación en Colombia | Ocupación a realizar el solicitante en Colombia.                  |
| Familia               | Apellidos de la familia que acoge al solicitante                  |
| Institución           | Se presenta si se selecciona ESTUDIANTE en Ocupación en Colombia. |